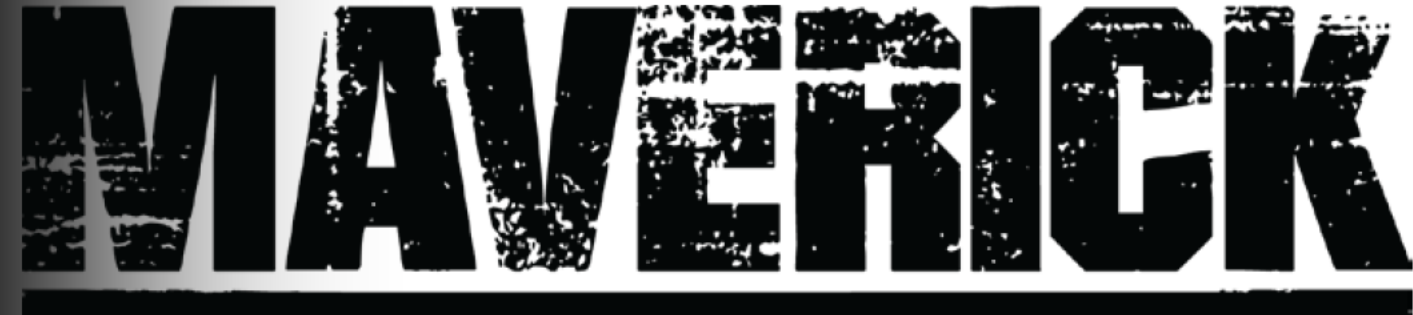

# MK2 SPOT

### **User Manual**

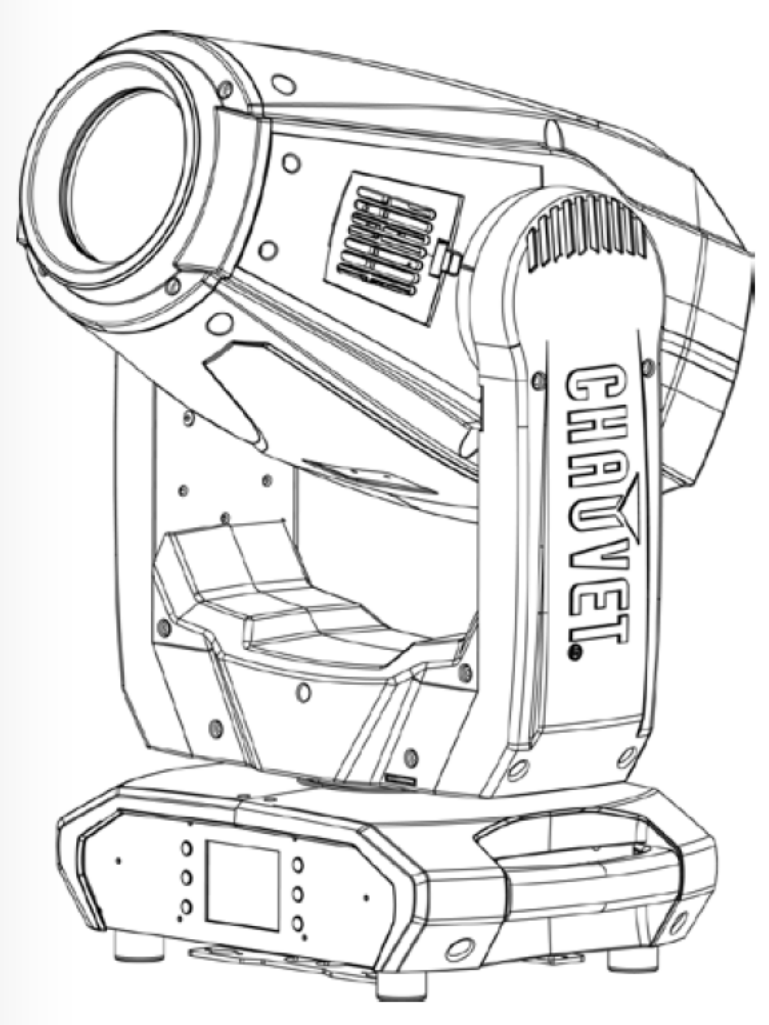

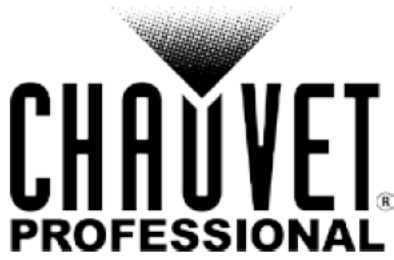

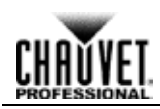

### **Table of Contents**

| 1. Before You Begin                       |             |
|-------------------------------------------|-------------|
| What Is Included                          | 1           |
| Claims                                    |             |
| Manual Conventions                        | 1           |
| Symbols                                   | 1           |
| Product At A Glance                       | 1           |
| Safety Notes                              | 2           |
| Personal Safety                           |             |
| Mounting And Rigging.                     | ·           |
| Operation                                 |             |
| Expected LED Lifespan                     | 2           |
| 2 Introduction                            | 3           |
| Description                               |             |
| Eastures at a glappo                      |             |
| Overview                                  | ع<br>ع      |
| Dimensions                                | 3<br>۸      |
| 2 Satur                                   |             |
| 3. Setup                                  | Э           |
|                                           | 5           |
| AC Plug                                   | ס<br>5      |
| Mounting                                  |             |
| Orientation                               |             |
| Signal Connections                        |             |
| Art-Net™ Connection                       |             |
| sACN Connection                           | 7           |
| 4. Operation                              | 8           |
| Touchscreen and Control Panel Description | 8           |
| Menu Map                                  | 8           |
| Operating Settings Configuration          | 12          |
| Home Screen                               |             |
| Network Setup                             |             |
| Personality                               |             |
| Settings                                  |             |
| Test Mode                                 | ۱۵ ۱۵<br>۱۶ |
| Offset Mode                               |             |
| DMX Values                                |             |
| 32CH                                      | 21          |
| 24CH                                      | 23          |
| Gobo Designs                              |             |
| Color Wheel                               | 26          |
| Gobo Replacement                          |             |
| 5. Firmware Update                        |             |
| 6 Technical Information                   | 31          |
| Prod et Maintenance                       | 31          |
| Fron dication                             |             |
| 7 Technical Specifications                |             |
| 7 TOPHNUPAL SNOPHICATIONS                 |             |
| 7. Technical Specifications               |             |
| Re urns                                   |             |

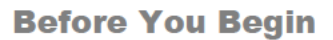

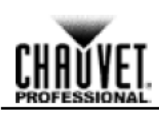

### **1. BEFORE YOU BEGIN**

Included

What Is · Maverick MK2 Spot

True 1 compatible power cord

- 2 Omega brackets
- Warranty card
- User Manual
- Claims Carefully unpack the product immediately and check the box to make sure all h parts are in the package and are in good condition.

If the box or the contents (the product and included accessories) app ar damaged from shipping or show signs of mishandling, notify the carrier immediately, no Chauvet. Failure to report damage to the carrier immediately may invalidate your claim. I ad ition, keep the box and contents for inspection.

For other issues, such as missing components or parts, damage no related to shipping, or concealed damage, file a claim with Chauvet within 7 days of delivery.

| Manual      | Convention    | Meaning                                                                                                    |
|-------------|---------------|----------------------------------------------------------------------------------------------------|
| Conventions | 1–512         | A range of values in the text                                                                                                    |
| -           | 50/60         | A set of mutually exclusive va s in the text                                                                                                    |
| -           | <set></set>   | A button on the pr duc s control panel                                                                                                    |
| -           | Settings      | A product function or menu option                                                                                                    |
| -           | MENU>Settings | A sequence of me u options                                                                                                    |
| -           | ON            | A unique value to be entered or selected in a menu                                                                                                    |
|             |               |                                                                                                    |
| Symbols     | Symbols       | Meani g                                                                                                    |
|             | $\triangle$   | Cr ti al installation, configuration, or operation information. Failure to comply with this information may cause the product not to work, damage third-party equipment, or cause harm to the operator. |
|             | ()            | Important installation or configuration information. Failure to comply with this information may keep the product from working.                                                                         |
| -           |               | Useful information.                                                                                                    |

The rm "DMX" used throughout this manual refers to the USITT DMX512-A digital data transm ssion protocol.

| Product At A | U e on Dimmer | $\otimes$                                                                                                    | Auto Programs             | $\otimes$    |
|--------------|---------------|----------------------------------------------------------------------------------------------------|---------------------------|--------------|
| Glance       | Outdoor Use   | 0                                                                                                    | Auto-Ranging Power Supply | $\checkmark$ |
|              | Master/Slave  | 0                                                                                                    | Replaceable Fuse          | $\checkmark$ |
|              | DMX           | <ul> <li>Image: A start of the start of the start of</li></ul> | User-Serviceable          | $\Diamond$   |

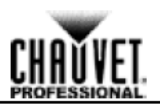

| Safety Notes             | Read all the following Safety Notes before working with this product. These notes include important information about the installation, usage, and maintenance of this product.                                                                                                    |
|--------------------------|----------------------------------------------------------------------------------------------------|
| $\triangle$              | This product contains no user-serviceable parts. Any reference to servicing in this User<br>Manual will only apply to properly trained Chauvet certified technicians. Do not open the<br>housing or attempt any repairs.                                                                                                    |
| $(\mathbf{i})$           | All applicable local codes and regulations apply to proper installation of this prod ct.                                                                                                    |
| Personal Safety          | <ul> <li>Avoid direct eye exposure to the light source while the product is on.</li> <li>Always disconnect this product from its power source before servicing.</li> <li>Always connect this product to a grounded circuit to avoid the risk of elec ocution.</li> <li>Do not touch this product's housing during operation because it may be very hot.</li> </ul>                                                                                                    |
| Mounting And<br>Rigging  | <ul> <li>This product is for indoor use only! To prevent risk of fire or sho k, d ot expose this product to rain or moisture. (IP20)</li> <li>CAUTION: When transferring product from extreme temperatur environments, (e.g. cold truck to warm humid ballroom) condensation may form on the internal electronics of the product. To avoid causing a failure, allow product to f Ily a climate to the surrounding environment before connecting it to power.</li> <li>Mount this product in a location with adequate vent ati n, at least 20 in (50 cm) from adjacent surfaces.</li> <li>Make sure there are no flammable mat rials close to this product while it is operating.</li> <li>When hanging this product, always secu to a fastening device using a safety cable.</li> <li>Never carry the product by the power ord or any moving part.</li> </ul> |
| Power And<br>Wiring      | <ul> <li>Make sure the power cord is not rim ed or damaged.</li> <li>Always make sure you are conne ting this product to the proper voltage in accordance with the specifications in thi manual or on the product's specification label.</li> <li>To eliminate unnecessary w ar and improve its lifespan, during periods of non-use completely disconnect he roduct from power via breaker or by unplugging it.</li> <li>Never connect this prod ct to a dimmer pack or rheostat.</li> <li>Make sure to replace the fuse with another of the same type and rating.</li> <li>Never disconn ct this product by pulling or tugging on the power cable.</li> </ul>                                                                                                    |
| Operation                | <ul> <li>Do not ope a e thi product if you see damage on the housing, lenses, or cables. Have the damaged parts replaced by an authorized technician at once.</li> <li>Do not over the ventilation slots when operating to avoid internal overheating.</li> <li>Th maximum ambient temperature is 113 °F (45 °C). Do not operate this product at a highe temperature.</li> <li>In se of a serious operating problem, stop using this product immediately!</li> </ul>                                                                                                    |
|                          | If your Chauvet product requires service, contact Chauvet Technical Support.                                                                                                    |
| Expected LED<br>Lifespan | LEDs gradually decline in brightness over time, mostly because of heat. Packaged in clusters, LEDs exhibit higher operating temperatures than in ideal, single-LED conditions. For this reason, using clustered LEDs at their fullest intensity significantly reduces the LEDs' lifespan. Under normal conditions, this lifespan can be 40,000 to 50,000 hours. If extending this lifespan is vital, lower the operating temperature by improving the ventilation around the product and reducing the ambient temperature to an optimal operating range. In addition, limiting the overall projection intensity may also help to extend the LEDs' lifespan.                                                                                                    |

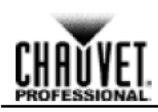

### **2. INTRODUCTION**

**Description** Stunningly bright with precision engineered optics and a color mixing system that will leave you breathless, the Maverick MK2 Spot sets new standards in moving head LED spots. Powered by an industry leading 440W LED engine, this fixture boasts a CMY+CTO color mixing system two 6 position rotating slot and lock gobo wheels, a 7 position + white color wheel, variable frost and 3 facet prism. All of this projected through a 13° to 37° zoom system. With the ability to co trol the Maverick MK2 Spot over DMX, Art-Net, or by WDMX, there is an option for every situation. As an added feature, this fixture can receive Art-Net in, and send out DMX, simplifying cable uns.

## Features at a glance

- 440W LED light engine
- 16-bit Dimming
- Variable CMY+CTO color mixing
- · Two rotating, indexing and interchangeable slot and lock gobos
- · DMX, WDMX, sACN, and Art-Net control
- 13° to 37° Zoom angle
- Iris, 3-facet prism, and frost for beam control
- True 1 compatible power input

#### Overview

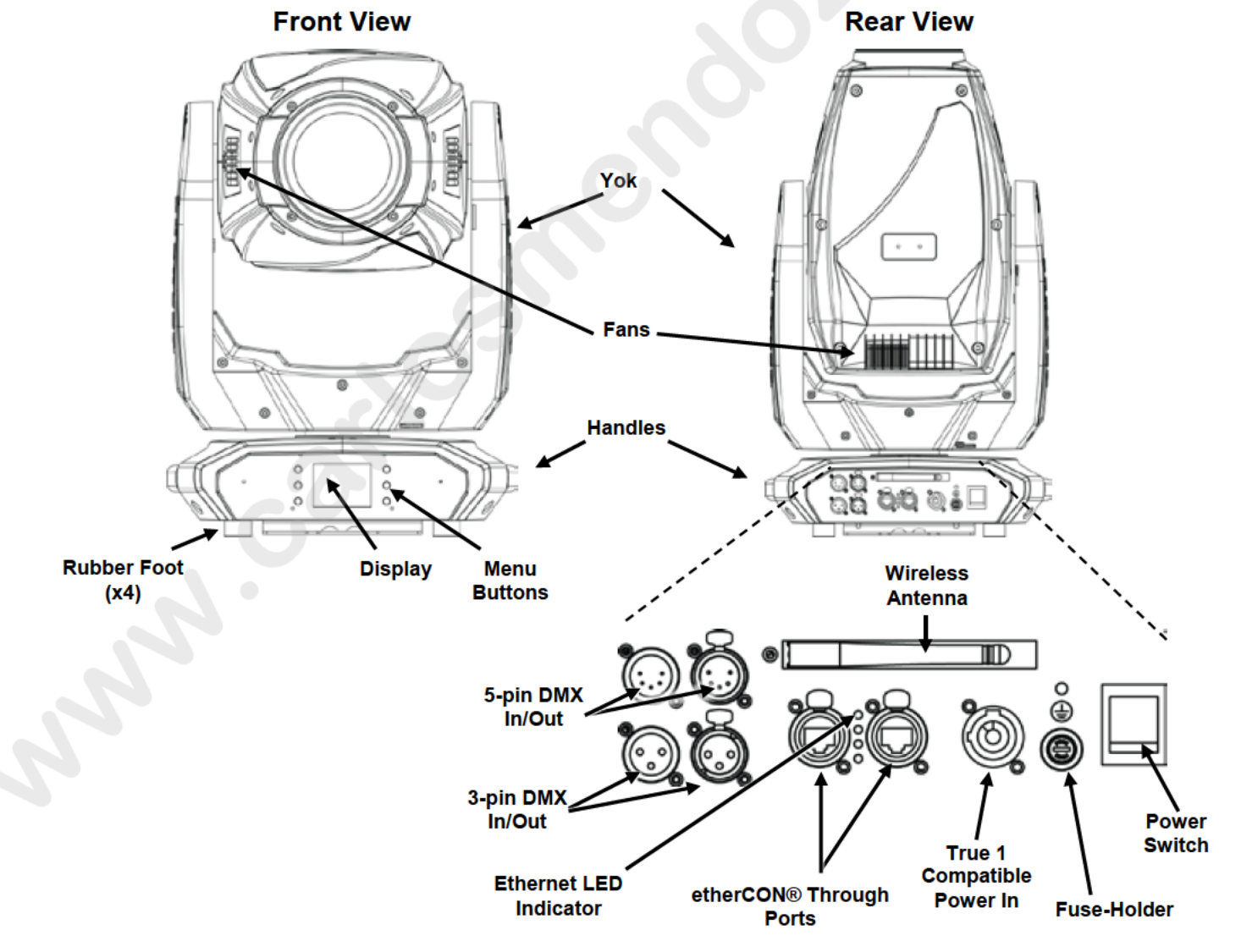

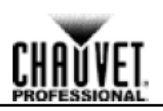

#### Dimensions

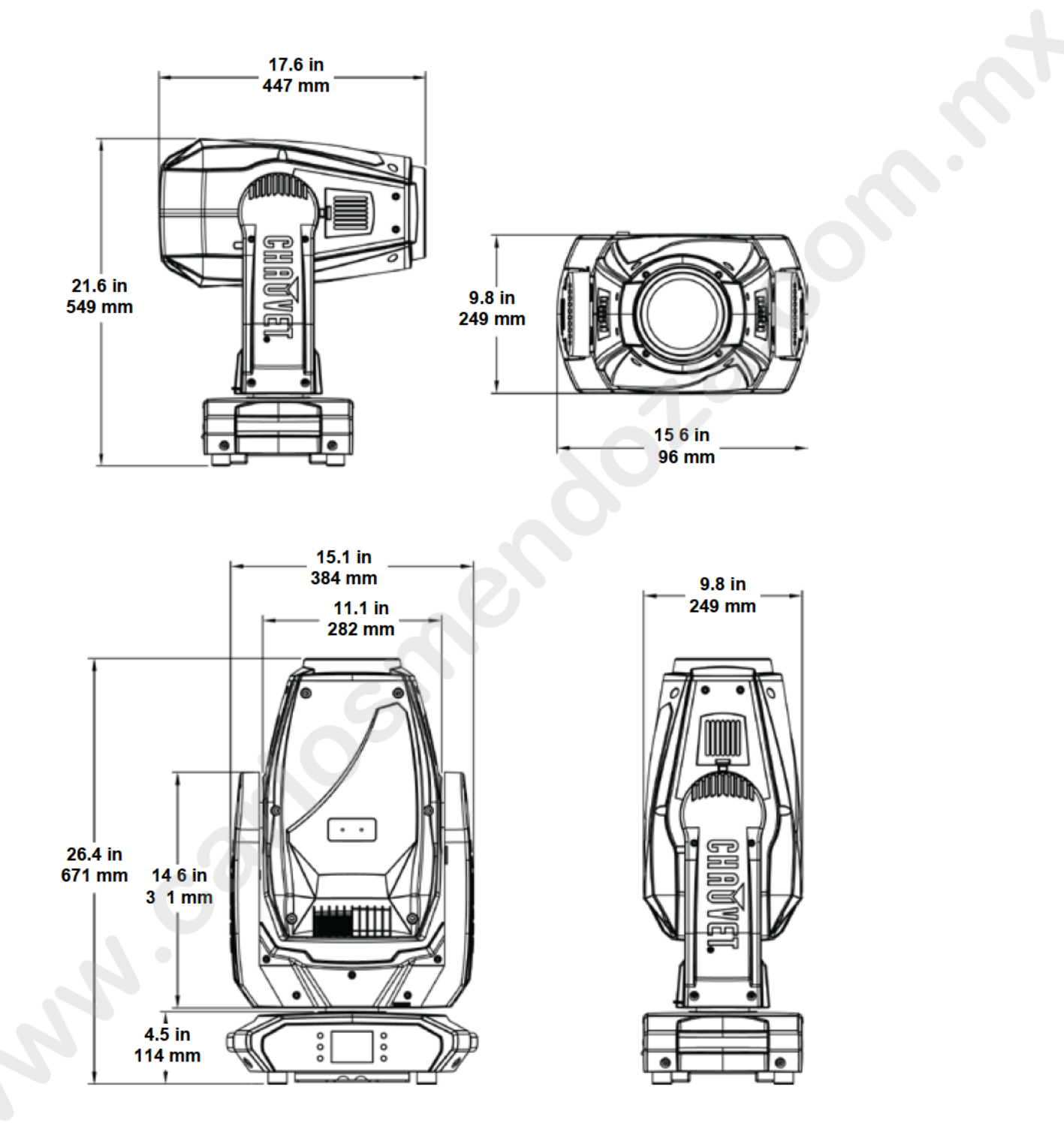

### 3. SETUP

AC Power Each Maverick MK2 Spot has an auto-ranging power supply that works with an input voltage range of 100 to 240 VAC, 50/60 Hz. To determine the power requirements for each Maverick MK2 Spot, refer to the label affixed to the product. You can also refer to the <u>Technical Specifications</u> chart in this manual.

The listed current rating indicates the maximum current draw during normal operation. F r more information, you may download Sizing Circuit Breakers from the Chauvet website: <u>www.chauvetprofessional.com</u>.

- Always connect this product to a protected circuit with an appropria e e ectrical ground to avoid the risk of electrocution or fire.
- Never connect this product to a rheostat (variable resistor) or d mmer circuit, even if the rheostat or dimmer channel serves only as a 0 to 100% switch
  - To eliminate unnecessary wear and improve its lifespan, durin periods of non-use completely disconnect the product from power via breaker by unplugging it.
- AC Plug The Maverick MK2 Spot comes with a power input cord te m ated with a True 1 compatible connector on one end and an Edison plug on the oth r e d (U.S. market). If the power input cord that came with your product has no plug, or if you table below to wire the new plug.

| Connection | Wire (U.S.)  | Wire (Europe) | Screw Color     |
|------------|--------------|---------------|-----------------|
| AC Live    | Black        | Brown         | Yellow or Brass |
| AC Neutral | White        | Blue          | Silver          |
| AC Ground  | Green/Y llow | Green/Yellow  | Green           |

- Fuse 1. Disconnect this product from the power outlet.
- Replacement 2. Using a flat-head screwdriver unscrew the fuse holder cap from the housing.
  - 3. Remove the blown fuse an replace with another fuse of the same type and rating (F 10 A, 250 V).
  - 4. Screw the fuse holder cap back in place and reconnect power.

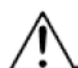

Make sure to disc nnect the product's power cord before replacing a blown fuse. Always replace the blo fu e with another of the same type and rating.

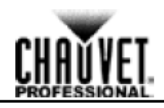

**Mounting** Before mounting this product, read and follow the <u>Safety Notes</u>. For our CHAUVET Professional line of mounting clamps, go to <u>http://trusst.com/products/</u>.

**Orientation** Always mount this product in a safe position and make sure there is adequate room for ventilation, configuration, and maintenance. The Maverick MK2 Spot can be suspended upright or upside down using the 2 Omega brackets included, or it can be placed on its rubber fee on a flat level surface.

Chauvet recommends using the following general guidelines when mounting this product

- When selecting an installation location, consider easy access to this product r operation, programming adjustments, and routine maintenance.
- Make sure to mount this product away from any flammable material as indicat d in the <u>Safety Notes</u>.
- Never mount in places where rain, high humidity, extreme tempera ure changes, or restricted ventilation may affect the product.
- If hanging this product, make sure that the mounting location can s pport the product's weight. See the <u>Technical Specifications</u> for the weight-bearing requirements of this product.
- When hanging this product, always secure to a fasten ng device using a safety cable. For our CHAUVET Professional line of safety cables, to <u>h p://trusst.com/products/</u>.
- When mounting the product on the floor, make sure that the product and cables are away from people and vehicles.
- Place the Maverick MK2 Spot so that it can mov freely without hitting anything or anybody.
- Leave enough slack on the cable to preven tension and pull on the plugs.

#### Mounting Diagram

#### Mounting Clamps

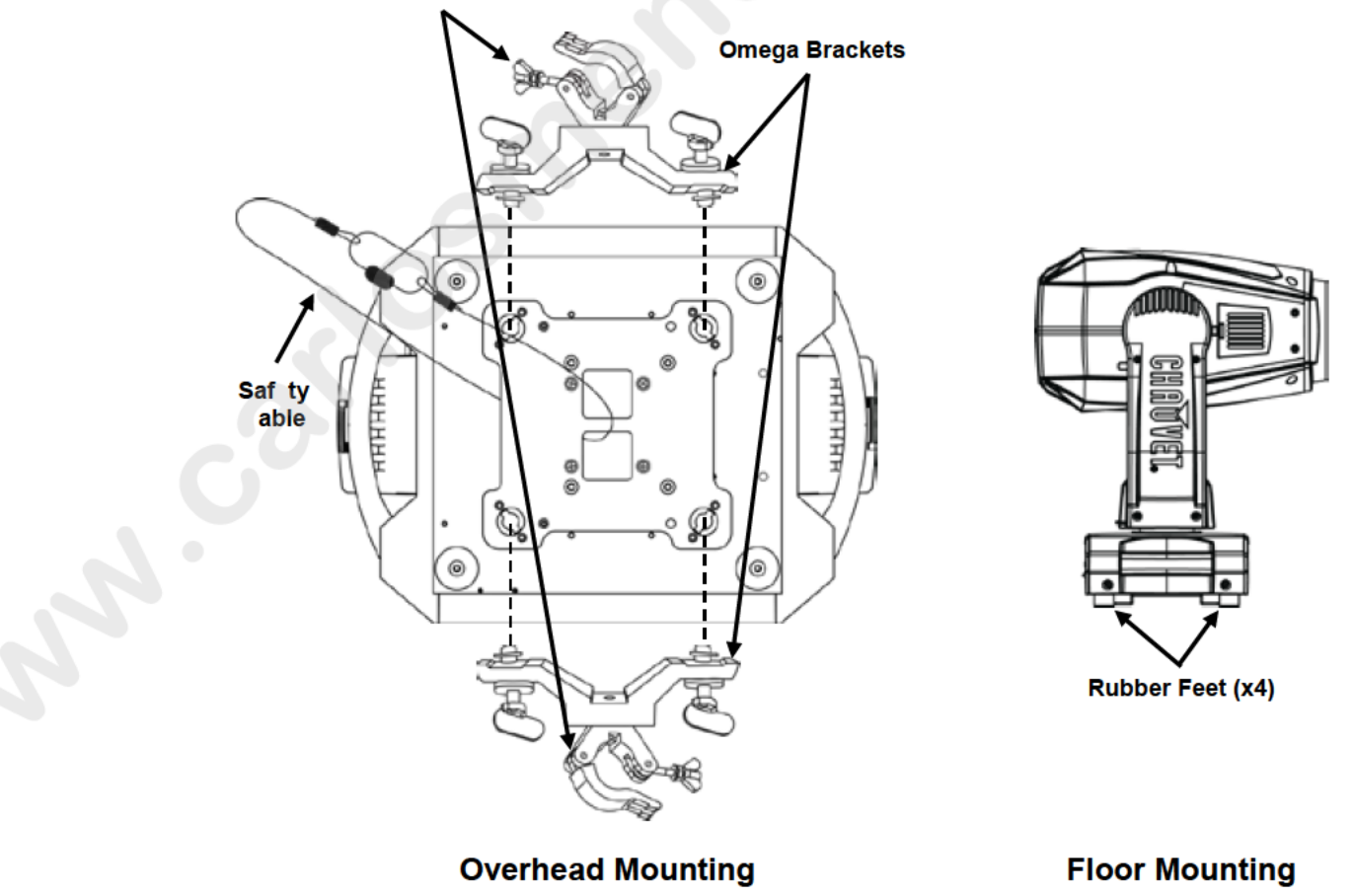

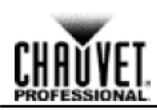

#### **Signal Connections**

The Maverick MK2 Spot can receive DMX, sACN or Art-Net<sup>™</sup> signals. The Maverick MK2 Spot has 2 etherCON® through ports, and 3- and 5-pin DMX In and Out ports. For more information about DMX, read the DMX primer at:

http://www.chauvetlighting.com/downloads/DMX Primer Rev9 ML WO.pdf

Art-Net™ Connection

Art-Net<sup>™</sup> is an Ethernet protocol that uses TCP/IP, which transfers large amounts of MX512 data using an etherCON® RJ45 connection over a large network. An Art-Net<sup>™</sup> pr tocol document is available from <u>www.chauvetprofessional.com</u>. Art-Net<sup>™</sup> designed by and copyright Artistic Licence Holdings Ltd.

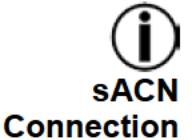

Chauvet Professional recommends using unicast Art-Net<sup>™</sup> for best resu ts.

Also known as ANSI E1.31, streaming ACN is an Ethernet protocol th t uses the layering and formatting of Architecture for Control Networks to transport DMX512 data over TCP/IP or any other ACN compatible network. ACN is maintained by the Prof ssional Lighting and Sound Association (PLASA).

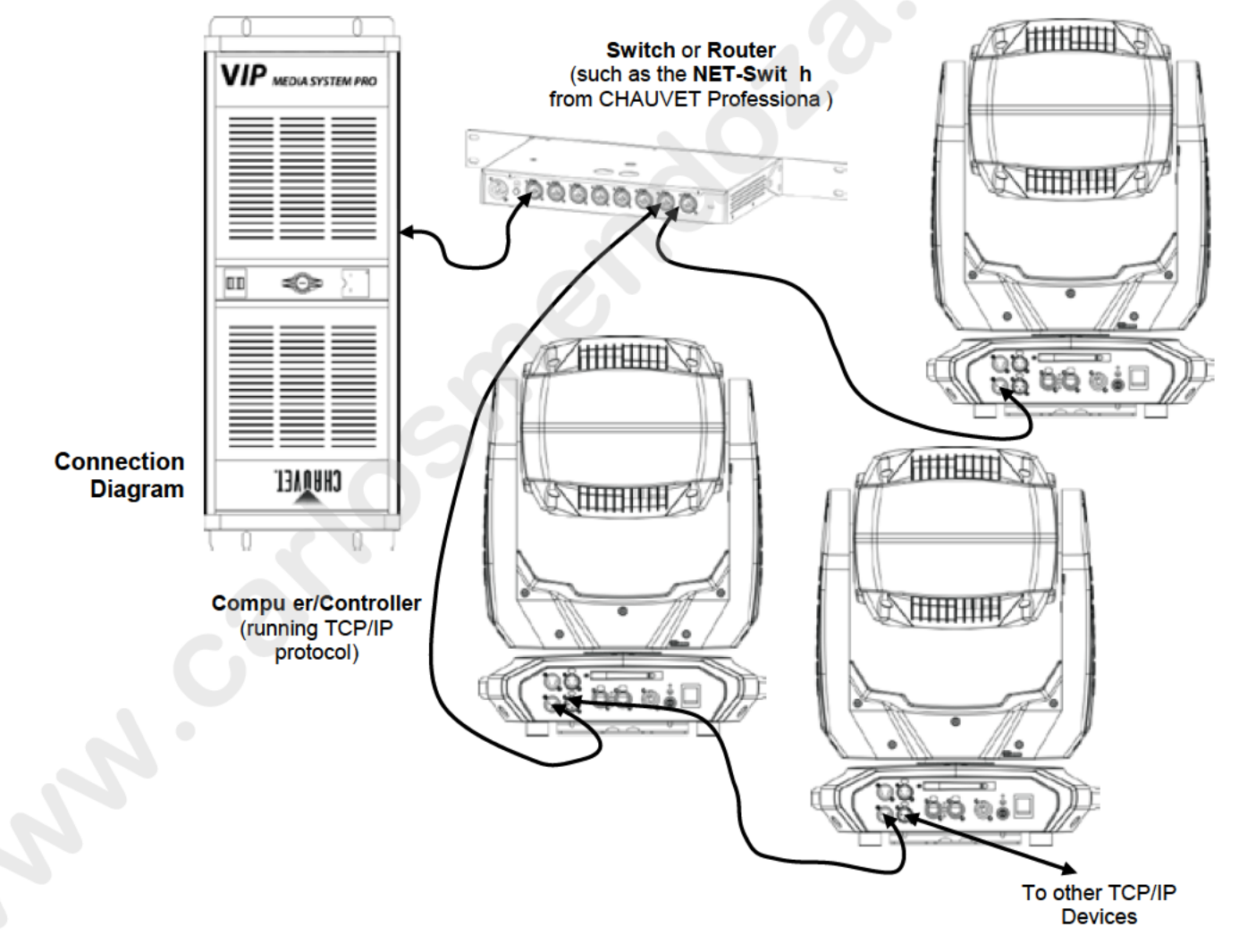

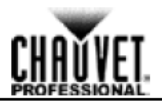

### 4. OPERATION

The Maverick MK2 Spot has a touchscreen display as well as 6 control buttons. Navigate the menu structure by pressing the buttons, touching the images of the buttons on the sides of the display, or touching the desired menu option on the display directly. The touchscreen can be locked and calibrated through the Setup options n the menu (see Touchscreen Calibration and Touchscreen Lock).

| Touchscreen          | Button                                     | Function                                                                                             |
|----------------------|--------------------------------------------|----------------------------------------------------------------------------------------------------|
| and Control<br>Panel | < 1 ><br>( <up>)</up>                      | Navigates upwards through the menu list or increases the ume ic value when in a function             |
| Description          | <pre> </pre> ( <menu>)</menu>              | Exits from the current menu or function                                                              |
|                      | <                                          | Navigates downwards through the menu list or decreases the numeric value when in a function          |
|                      | < <b>&lt;_&gt;&gt;</b><br>( <left>)</left> | Navigates leftwards through the m_nu l_t                                                             |
|                      | <><br>( <enter>)</enter>                   | Enables the currently displayed menu or sets the currently selected value into the selected function |
|                      | <>><br>( <right>)</right>                  | Navigates rightwar s though the menu list                                                            |

#### Menu Map

| Main Level    | Programming Le els |                 | Description                                       |
|---------------|--------------------|-----------------|---------------------------------------------------|
| Address       | 000-5 2            |                 | Network Setting                                   |
|               | Ethernet to DMV    | YES             | Turn on Art Not to DMX conchility                 |
|               | Ethernet to DMX    | NO              | Turn on Art-Net to DMX capability                 |
|               |                    | Manual          |                                                   |
| Notwork Sotup | IP Mode            | DHCP            | Selection of IP mode<br>(Static IP: 2 243 76 222) |
| Network Setup |                    | Static          |                                                   |
|               | Univers            | 0 ~ 255         | Set the Universe                                  |
|               | Ar Netlp           | 002.243.075.222 | IP setting                                        |
|               | SubMask            | 255.000.000.000 | Subnet Mask                                       |
| Personality   |                    | YES             | Choose 24 Channels of DMX                         |
|               | DIMIX 24CH         | NO              |                                                   |
|               | DMX 32CH           | YES             | Choose 32 Channels of DMX                         |
|               |                    | NO              |                                                   |
|               | Control Mode       | DMX             |                                                   |
|               |                    | WDMX            | Signal Soluction                                  |
|               | Control Mode       | ArtNet          | Signal Selection                                  |
|               |                    | SACN            |                                                   |
|               | Ban Boyorso        | YES             | Poverse the Ban                                   |
| Settings      | rall Reverse       | NO              |                                                   |
|               | Tilt Povorso       | YES             | Boverse the Tilt                                  |
|               | The Reverse        | NO              |                                                   |
|               |                    | NO              | Maria II. and the Real Annual II.                 |
|               | Screen Reverse     | YES             | Manually or automatically reverse the             |
|               |                    | AUTO            |                                                   |

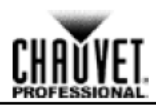

| Main Level  | Progr             | rogramming Levels |                                  | Description                                                     |  |
|-------------|-------------------|-------------------|----------------------------------|-----------------------------------------------------------------|--|
|             | 540               |                   |                                  |                                                                 |  |
|             | Pan Angle         | 360               |                                  | Change the Pan angle                                            |  |
|             |                   | 180               |                                  |                                                                 |  |
|             |                   | 270               |                                  |                                                                 |  |
|             | Tilt Angle        | 180               |                                  | Change the Tilt angle                                           |  |
|             |                   | 90                |                                  |                                                                 |  |
|             |                   | YES               |                                  |                                                                 |  |
|             | BL. O. P/T Move   | NO                |                                  | Enable/disable XY blackout                                      |  |
|             |                   | YES               |                                  |                                                                 |  |
|             | BL. O. Color Move | NO                |                                  | Enable/disable col r bla kout                                   |  |
|             |                   | VES               |                                  |                                                                 |  |
|             | BL. O. Gobo Move  | NO                |                                  | Enable/disab e go o blackout                                    |  |
|             |                   | NO YES            |                                  |                                                                 |  |
|             | Calibration       | TES               |                                  | Turn on Calibration                                             |  |
|             |                   | NU                |                                  |                                                                 |  |
|             | Touchscreen Lock  | YES               |                                  | L ck the touchscreen                                            |  |
|             |                   | NO                |                                  |                                                                 |  |
|             | Lock Screen       | YES               |                                  | Lock the buttons and touchscreen                                |  |
|             |                   | NO                |                                  | PASSCODE: 0920                                                  |  |
|             | Swan X/V          | YES               |                                  | Swan the nan and tilt                                           |  |
|             | Swap A/1          | NO                |                                  | Swap the pair and the                                           |  |
|             | X/V Mede          | F st              |                                  | Demond tilt op and                                              |  |
|             | A/T Mode          | Slow              |                                  | -Pan and tilt speed                                             |  |
|             |                   | YES               |                                  |                                                                 |  |
|             | WDMX Reset        | NO                |                                  | Reset the wireless DMX                                          |  |
|             |                   | 305               |                                  | Set the backlight to turn off automatically after a chosen time |  |
|             |                   | 1M                |                                  |                                                                 |  |
| Settings    | Backlight Timer   | 5M                |                                  |                                                                 |  |
| (Continued) |                   | ON                |                                  |                                                                 |  |
|             |                   | Hold              |                                  |                                                                 |  |
|             | Loss of D ta      | Close             |                                  | Loss of data setting                                            |  |
|             |                   | Close             |                                  |                                                                 |  |
|             |                   | Auto              |                                  |                                                                 |  |
|             | Fans              | Full              |                                  | Change the fan speed mode                                       |  |
|             |                   | ECO               |                                  |                                                                 |  |
|             |                   | Linear            |                                  | 4                                                               |  |
|             | Dimmer Curve      | Square            |                                  | Set the dimmer curve                                            |  |
|             |                   | I Square          | )                                |                                                                 |  |
|             |                   | Scurve            |                                  |                                                                 |  |
|             | Dimmer Speed      | Smooth            | 1                                | Change the dimmer speed                                         |  |
|             | Diminer Speed     | Fast              |                                  | Change the diminer speed                                        |  |
|             |                   | Pan/Tilt          |                                  |                                                                 |  |
|             |                   | Iris/ Prism       | tate YES/NO Reset individual fun |                                                                 |  |
|             |                   | Color/CMY + CTO   |                                  |                                                                 |  |
|             | Reset Function    | Gobo/Gobo Rotate  |                                  | Reset individual functions to factory                           |  |
|             | Reset Function Go | Zoom/Frost/       |                                  |                                                                 |  |
|             |                   | Focus             |                                  |                                                                 |  |
|             | 1                 |                   |                                  |                                                                 |  |

#### **Operation**

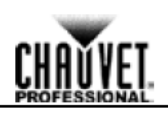

| Main Level | Prog             | Programming Levels   |         | Description                             |
|------------|------------------|----------------------|---------|-----------------------------------------|
|            | Factory Cottings | Y                    | 'ES     | Poset all functions to factory          |
|            | Factory Settings | 1                    | 0/      |                                         |
|            |                  | Auto Test            |         | Auto test the product                   |
|            |                  | Pan                  | 0 ~ 255 |                                         |
|            |                  | Pan Fine             | 0 ~ 255 |                                         |
|            |                  | Tilt                 | 0 ~ 255 |                                         |
|            |                  | Tilt Fine            | 0 ~ 255 |                                         |
|            |                  | P/T Speed            | 0 ~ 255 |                                         |
|            |                  | Dimmer               | 0 ~ 255 |                                         |
|            |                  | Dimmer Fine          | 0 ~ 255 |                                         |
|            |                  | Shutter              | 0 ~ 255 |                                         |
|            |                  | Virtual<br>Shaking   | 0 ~ 255 |                                         |
|            |                  | Cyan                 | 0 ~ 255 |                                         |
|            |                  | Megenta              | 0 ~ 255 |                                         |
|            |                  | Yellow               | 0 ~ 255 |                                         |
|            |                  | СТО                  | 0 ~ 255 |                                         |
|            |                  | Color                | 0 ~ 255 |                                         |
|            |                  | Gobo 1               | 0 ~ 255 |                                         |
| Test       |                  | Gobo 1 Index<br>Fine | 0 ~ 255 |                                         |
| 1051       | Manual Test      | Gobo 1 Rotate        | 0 ~ 255 | Individually test each function/channel |
|            |                  | Gobo                 | 0 ~ 255 |                                         |
|            |                  | Gobo 2 ndex<br>Fine  | 0 ~ 255 |                                         |
|            |                  | Go o 2 Rotate        | 0 ~ 255 |                                         |
|            |                  | Focus                | 0 ~ 255 |                                         |
|            |                  | Focus Fine           | 0 ~ 255 |                                         |
|            |                  | Focus Auto           | 0 ~ 255 |                                         |
|            |                  | Zoom                 | 0 ~ 255 |                                         |
|            |                  | Zoom Fine            | 0 ~ 255 |                                         |
|            |                  | Prism                | 0 ~ 255 |                                         |
| -0         | Prism Rotate     | 0 ~ 255              |         |                                         |
|            |                  | Iris                 | 0 ~ 255 |                                         |
|            |                  | Frost                | 0 ~ 255 |                                         |
|            |                  | CMY Macro            | 0 ~ 255 |                                         |
|            |                  | CMY Macro<br>Speed   | 0 ~ 255 |                                         |
| N.         |                  | Special<br>Function  | 0 ~ 255 |                                         |

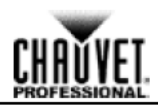

| Main Level  | Programming Levels  |                             |                 | Description           |
|-------------|---------------------|-----------------------------|-----------------|-----------------------|
|             |                     | Ver                         | V1              | Current Version       |
|             |                     | Running M                   | Mode DMX        | Current Mode          |
|             |                     | DMX Add                     | ress 001        |                       |
|             | Fixture Information | Temperat                    | ture 025        | Current Temparature   |
|             |                     | Fixture Ho                  | urs 00000       | Current active hours  |
|             |                     | ArtNetIp002                 | 2.243.075.222   | Current IP address    |
|             |                     | SubMask                     | 255.000.000.000 | Current subnet mask   |
|             |                     | MAC 00.0                    | 04.a3.08.00.00  | MAC address           |
|             |                     | Base Fant Spee              | d 2000rpm       | View speed e ing      |
|             | Fan Information     | Head Ean1 Spee              | d 2000rpm       | View speed setting    |
|             |                     | Head Fan2 Spee              | d 2000rpm       | View speed setting    |
| ·           | Error Information   |                             | 200010111       | Will appear on screen |
|             |                     | Frequency                   | <br>0Hz         |                       |
|             |                     | Pan                         | 0~255           |                       |
|             |                     | Pan Fine                    | 0~255           |                       |
|             |                     | Tilt                        | 0~255           | 7                     |
|             |                     | Tilt Fine                   | 0~ 55           |                       |
|             |                     | P/T Speed                   | 0 255           |                       |
|             |                     | Dimmer                      | 0 ~ 255         |                       |
|             |                     | Dimmer Fine                 | 0 ~ 255         |                       |
|             |                     | Shutte                      | 0 ~ 255         |                       |
| Information |                     | Virtual Shak ng             | 0 ~ 255         |                       |
|             |                     | yan                         | 0 ~ 255         |                       |
|             |                     | Meg nta                     | 0 ~ 255         |                       |
|             |                     | Yellow                      | 0~255           | _                     |
|             |                     | Сто                         | 0~255           | _                     |
|             |                     | Color                       | 0~255           | -                     |
|             | Channel Information | GODO 1<br>Coho 1 Index Eine | 0~255           |                       |
|             | Channel Information | Gobo 1 Rotato               | 0~255           |                       |
|             |                     | Gobo 2                      | 0~255           | -                     |
|             |                     | Gobo 2 Index Fine           | 0~255           | -                     |
|             |                     | Gobo 2 Rotate               | 0~255           | -                     |
|             |                     | Focus                       | 0~255           | -                     |
|             |                     | Focus Fine                  | 0~255           | 7                     |
|             |                     | Focus Auto                  | 0~255           | 7                     |
|             | Zoom                | 0 ~ 255                     |                 |                       |
|             | Zoom Fine           | 0 ~ 255                     |                 |                       |
|             |                     | Prism                       | 0 ~ 255         | _                     |
|             |                     | Prism Rotate                | 0 ~ 255         | 4                     |
|             |                     | Iris                        | 0 ~ 255         | 4                     |
|             |                     | Frost                       | 0~255           | 4                     |
|             |                     | CMY Macro                   | 0~255           | 4                     |
|             |                     | CMY Macro Speed             | 0~255           | 4                     |
|             |                     | Special Function            | 0~255           |                       |

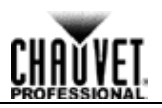

#### **Operating Settings Configuration**

- Home Screen The Maverick MK2 Spot has a home screen that shows the protocol mode, the IP address or DMX address, the DMX personality, and the current product temperature. To see the home screen, press <MENU> repeatedly until it appears on the display.
- **Start Address** To set the starting address, set the <u>Control Mode</u> and then follow the instructions below:
  - 1. Press <**MENU**> repeatedly until the Home Screen shows on the display. Press <**ENTER**>. Use <UP>, <DOWN>, <LEFT>, or <RIGHT> to select Start Address, or touch the display
    - where it says Start Address.
  - 3. If using the buttons instead of the touchscreen, press <ENTER>.
  - 4. Enter the starting address (001–512) with one of the following methods
    - Type the address number using the number pad that shows on the ouchscreen display. or
      - Using the buttons (or the button icons on the sides of the disp av)
        - a. Use <LEFT> or <RIGHT> to select the digit to be altered.
        - b. Use **<UP>** or **<DOWN>** to increase or decrease the umber value of that digit.
        - С Repeat until the address is set as desired.
  - 5. Press **<ENTER>**.

#### **Network Setup**

#### The universe of the TCP/IP protocol will be the uni erse of the DMX function.

Ethernet To DMX The Maverick MK2 Spot can convert a single et ernet input signal to a single DMX output signal. To activate or deactivate the Ethernet to DMX function, do the following:

- 1. Press <MENU> repeatedly until the H me Screen shows on the display. Press <ENTER>.
- 2. Use <UP>, <DOWN>, <LEFT>, or <RIGHT> to select Network Setup, or touch the display where it says Network Setup.
- 3. If using the buttons instead of t e touchscreen, press <ENTER>.
- 4. Use <UP> or <DOWN> to s lect Ethernet to DMX, or touch the display where it says Ethernet to DMX.
- 5. If using the buttons nst ad of the touchscreen, press <ENTER>.
- 6. Use <UP>, <DOWN> <LEFT>, or <RIGHT> to select NO (deactivate) or YES (activate), or touch the disp ay w ere it says the desired setting.
- 7. Press <ENTER
- **IP Mode** The IP address of the Maverick MK2 Spot can be set manually, by the network, or to a pre-set static address spec fic to each product. To set the IP Mode, follow the instructions below:
  - 1. Press MENU> repeatedly until the Home Screen shows on the display. Press <ENTER>.
  - 2. Use <UP>, <DOWN>, <LEFT>, or <RIGHT> to select Network Setup, or touch the display where it says Network Setup.
  - If using the buttons instead of the touchscreen, press **<ENTER>**. 3.
  - Use <UP> or <DOWN> to select IP Mode, or touch the display where it says IP Mode. 4.
  - 5. If using the buttons instead of the touchscreen, press **<ENTER>**.
  - 6. Use <UP>, <DOWN>, <LEFT>, or <RIGHT> to select from:
    - Manual (set the IP address with the control panel).
    - **DHCP** (the network sets the IP address),
    - or
    - Static (a pre-set address specific to each product),
    - or touch the display where it says the desired mode.
  - 7. Press **<ENTER>**.

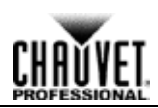

Subnet and The Subnet and universe must be assigned through the product menu. To set the Subnet and Universe Universe do the following:

- 1. Press <MENU> repeatedly until the Home Screen shows on the display. Press <ENTER>.
- Use <UP>, <DOWN>, <LEFT>, or <RIGHT> to select Network Setup, or touch the display where it says Network Setup.
- 3. If using the buttons instead of the touchscreen, press **<ENTER>**.
- 4. Use <UP> or <DOWN> to select Subnet and Universe, or touch the display where it says Subnet and Universe.
- 5. If using the buttons instead of the touchscreen, press **<ENTER>**.
- Enter the universe address (0–254 for ArtNet, 0–255 for sACN) with one of the ollowing methods:
  - Type the universe number using the number pad that shows on the ou hscreen display. or
  - Using the buttons (or the button icons on the sides of the disply),
    - a. Use **<LEFT>** or **<RIGHT>** to select the digit to be altered.
    - b. Use **<UP>** or **<DOWN>** to increase or decrease the number value of that digit.
    - c. Repeat until the universe or subnet is set as desired.
- 7. Press <ENTER>.

ArtNet IP Address To set the IP address, do the following:

- 1. Press <**MENU**> repeatedly until the <u>Home Screen</u> show \_ n the display. Press <**ENTER**>.
- 2. Use <UP>, <DOWN>, <LEFT>, or <RIGHT> to elec Network Setup, or touch the display where it says Network Setup.
- 3. If using the buttons instead of the touchscr en, ress <ENTER>.
- 4. Use **<UP>** or **<DOWN>** to select **ArtNetIP**, r t uch the display where it says **ArtNetIP**.
- 5. If using the buttons instead of the touchsc een, press <ENTER>.
- 6. Set the IP address (from 000.000.000. 00 to 255.255.255.255) with one of the following methods:
  - Through the touchscreen:
    - a. Touch the display wher it shows the byte (set of three numbers) to be changed.
    - b. Use the number pad on the display to enter the desired number.
    - c. Repeat until the I address is set as desired.
  - With the button :
    - a. Use **<LEFT>** o **<RIGHT>** to select the byte (set of three numbers) to be changed).
    - b. Use **<UP>** r **<DOWN>** to increase or decrease the value.
    - c. Repeat til the IP address is set as desired.
- 7. Press <ENTER>.
- Subnet Mask To set the Su net Mask, do the following:
  - 1. Pr ss MENU> repeatedly until the Home Screen shows on the display. Press <ENTER>.
  - 2. Use <UP>, <DOWN>, <LEFT>, or <RIGHT> to select Network Setup, or touch the display where it says Network Setup.
  - 3. If using the buttons instead of the touchscreen, press <ENTER>.
  - 4. Use **<UP>** or **<DOWN>** to select **SubMask**, or touch the display where it says **SubMask**.
  - 5. If using the buttons instead of the touchscreen, press **<ENTER>**.
  - 6. Set the Subnet Mask (from **000.000.000** to **255.255.255.255**) with one of the following methods.
    - Through the touchscreen:
      - a. Touch the display where it shows the byte (set of three numbers) to be changed.
      - b. Use the number pad on the display to enter the desired number.
      - c. Repeat until the Subnet Mask is set as desired.
    - With the buttons:
      - a. Use **<LEFT>** or **<RIGHT>** to select the byte (set of three numbers) to be changed).
      - b. Use **<UP>** or **<DOWN>** to increase or decrease the value.
      - c. Repeat until the Subnet Mask is set as desired.
  - 7. Press **<ENTER>**.

In DHCP or Static IP Mode, the IP and SubMask menu settings have no effect on the product.

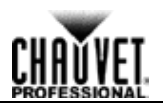

#### Personality

To set which DMX personality to use, do the following:

- 1. Press <MENU> repeatedly until the Home Screen shows on the display. Press <ENTER>.
- 2. Use <UP>, <DOWN>, <LEFT>, or <RIGHT> to select Personality, or touch the display where it says Personality.
- 3. If using the buttons instead of the touchscreen, press **<ENTER>**.
- 4. Use <UP>, <DOWN>, <LEFT>, or <RIGHT> to select DMX 24CH or DMX 32CH, or touc the display where it says the desired option.
- 5. If using the buttons instead of the touchscreen, press **<ENTER>**.
- 6. Use <UP>, <DOWN>, <LEFT>, or <RIGHT> to select NO (cancel) or YES ( nfirm) or touch the display where it says the desired option.
- 7. Press **<ENTER>**.

#### Settings

To reach the Settings menu, follow the instructions below:

- 1. Press <MENU> repeatedly until the <u>Home Screen</u> shows on the display. Press <ENTER>.
- 2. Use <UP>, <DOWN>, <LEFT>, or <RIGHT> to select Settings or touch the display where it says Settings.
- 3. If using the buttons instead of the touchscreen, press < NTER>.
- **Control Mode** The Maverick MK2 Spot can be set to respond to DMX WDMX, Art-Net<sup>™</sup> or sACN. The protocol configuration must be set for the product to respond correctly to the controller(s). See the <u>Menu</u> <u>Map</u> for more information.

To configure the protocol for the Maverick MK2 Spo follow the instructions below:

- 1. Navigate to the <u>Settings</u> menu.
- 2. Use <UP> or <DOWN> to select Control Mode, or touch the display where it says Control Mode.
- 3. If using the buttons instead of th t u hscreen, press <ENTER>.
- 4. Use <UP>, <DOWN>, <LEFT>, o RIGHT> to select DMX, WDMX, sACN, ArtNet., or touch the display where it says the desired option.
- 5. Press **<ENTER>**.

For WDMX control, en ure the antenna is raised and there are no obstructions between the controller and the product See <u>WDMX Reset</u> for troubleshooting information.

Pan/Tilt To set whether the pan or tilt orientation is normal or inverted:"

Orientation 1. Navigate t the Se tings menu.

- 2. Use **<UP** or **<DOWN>** to select **Pan Reverse** or **Tilt Reverse**, or touch the display where it says the desired setting.
- 3. If u ing the buttons instead of the touchscreen, press **<ENTER>**.
- 4. Use **<UP>**, **<DOWN>**, **<LEFT>**, or **<RIGHT>** to select **NO** (normal orientation) or **YES** (inverted orientation), or touch the display where it says the desired option.
- 5 Press **<ENTER>**.
- **Display** To set which way the display faces, do the following:

**Orientation** 1. Navigate to the **<u>Settings</u>** menu.

- 2. Use <UP> or <DOWN> to select Screen Reverse, or touch the display where it says Screen Reverse.
- 3. If using the buttons instead of the touchscreen, press <ENTER>.
- Use <UP>, <DOWN>, <LEFT>, or <RIGHT> to select NO (display is normal), YES (display is inverted), or AUTO (the display automatically detects which way the product is facing and orients itself accordingly), or touch the display where it says the desired option.
- 5. Press <ENTER>.

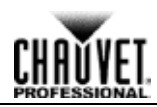

Pan/Tilt Angle To set the range of motion the pan or tilt is permitted:

- Range 1. Navigate to the <u>Settings</u> menu.
  - 2. Use <UP> or <DOWN> to select Pan Angle or Tilt Angle, or touch the display where it says the desired setting.
  - 3. If using the buttons instead of the touchscreen, press <ENTER>.
  - Use <UP>, <DOWN>, <LEFT>, or <RIGHT> to select 540 (540°), 360 or 270 (360° or 270 for pan or tilt respectively), 180 (180°), or 90 (90°) or touch the display where it says the de ired option.
  - 5. Press **<ENTER>**.
- Blackout on To set whether the product will black out during pan or tilt movement, follow the instr ctions below: Pan/Tilt 1. Navigate to the <u>Settings</u> menu.
  - Movement 2. Use <UP> or <DOWN> to select BL. O. P/T Move, or touch the display where it says BL. O. P/T Move.
    - 3. If using the buttons instead of the touchscreen, press **<ENTER>**.
    - 4. Use **<UP>**, **<DOWN>**, **<LEFT>**, or **<RIGHT>** to select **NO** (do not lack out) or **YES** (black out during movement), or touch the display where it says the desired option.
    - 5. Press **<ENTER>**.

Blackout on Color To set whether the product will black out during color movement follow the instructions below:

- Movement 1. Navigate to the <u>Settings</u> menu.
  - 2. Use <UP> or <DOWN> to select BL. O. Color Move, o t uch the display where it says BL. O. Color Move.
  - 3. If using the buttons instead of the touchscree pr s **<ENTER>**.
  - Use <UP>, <DOWN>, <LEFT>, or <RIGHT> to elect NO (do not black out) or YES (black out during movement), or touch the display whe e it says the desired option.
  - 5. Press **<ENTER>**.

Blackout on Gobo To set whether the product will black out du ing gobo movement, follow the instructions below:

Movement 1. Navigate to the Settings menu.

- 2. Use <UP> or <DOWN> to select BL O. Gobo Move, or touch the display where it says BL. O. Gobo Move.
- 3. If using the buttons inst ad o the touchscreen, press <ENTER>.
- 4. Use <UP>, <DOWN> <LEFT>, or <RIGHT> to select NO (do not black out) or YES (black out during movement), or to ch the display where it says the desired option.
- 5. Press <ENTER>

Touchscreen If the touchsc een s no responding correctly, it may need to be calibrated. To do so:

- Calibration 1. Navigate to he Settings menu.
  - 2. Use **<UP>** or **<DOWN>** to select **Calibration**, or touch the display where it says **Calibration**.
  - 3. If using th buttons instead of the touchscreen, press <ENTER>.
  - 4. Use <U >, <DOWN>, <LEFT>, or <RIGHT> to select NO (do not calibrate) or YES (calibrate), or touch the display where it says the desired option.
  - 5 Pr ss **<ENTER>**.
  - 6. Follow the instructions, touching the points as they appear on the display.

**Touchscreen Lock** To lock or unlock the touchscreen control panel, do the following:

- 1. Navigate to the <u>Settings</u> menu.
- 2. Use <UP> or <DOWN> to select Touchscreen Lock, or touch the display where it says Touchscreen Lock.
- 3. If using the buttons instead of the touchscreen, press **<ENTER>**.
- 4. Use <UP>, <DOWN>, <LEFT>, or <RIGHT> to select NO (display will respond to touch) or YES (display will not respond to touch), or touch the display on the desired option.
- 5. Press **<ENTER>**.

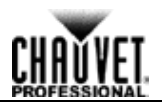

Lock the Screen To lock the touchscreen control panel and menu buttons, do the following:

- 1. Navigate to the <u>Settings</u> menu.
- 2. Use <UP> or <DOWN> to select Lock Screen, or touch the display where it says Lock Screen.
- 3. If using the buttons instead of the touchscreen, press <ENTER>.
- 4. Use <UP>, <DOWN>, <LEFT>, or <RIGHT> to select NO (display will respond to touch or buttons) or YES (display will not respond to touch or buttons), or touch the display where says the desired option.
- 5. Press **<ENTER>**.

To unlock the touchscreen and menu buttons, do the following:

- 1. Touch the display touchscreen anywhere or push any menu button.
- 2. Enter the passcode (0920) using the touchscreen or buttons.
- Swap Pan and Tilt To switch the pan and tilt functions so that what normally controls the pan con rols the tilt and what normally controls the tilt controls the pan, follow the instructions below
  - 1. Navigate to the <u>Settings</u> menu.
  - 2. Use <UP> or <DOWN> to select Swap XY, or touch the display where it says Swap XY.
  - 3. If using the buttons instead of the touchscreen, press <ENTE >.
  - 4. Use **<UP>**, **<DOWN>**, **<LEFT>**, or **<RIGHT>** to select **NO** (normal pan and tilt) or **YES** (pan controls tilt, tilt controls pan), or touch the display where it says the desired option.
  - 5. Press **<ENTER>**.

Pan/Tilt Speed To set the maximum speed of the pan and tilt:

- 1. Navigate to the <u>Settings</u> menu.
- 2. Use **<UP>** or **<DOWN>** to select **XY Mode** or uch the display where it says **XY Mode**.
- 3. If using the buttons instead of the touchscr en press <ENTER>.
- 4. Use <UP>, <DOWN>, <LEFT>, or <RIGHT> to select Slow or Fast, or touch the display where it says the desired option.
- 5. Press **<ENTER>**.

WDMX Reset To reset the WDMX connection f om he Maverick MK2 Spot, do the following:

- 1. Navigate to the **Settings** menu
- 2. Use <UP> or <DOWN> to s lect WDMX Reset, or touch the display where it says WDMX Reset.
- 3. If using the buttons inst ad of the touchscreen, press <ENTER>.
- 4. Use <UP>, <DOWN> <LEFT>, or <RIGHT> to select NO (do not reset connection) or YES (reset the connect n), or touch the display where it says the desired option.
- 5. Press <EN ER>.
- Backlight Timer To set the mount of time after inactivity before the display backlight turns off:
  - 1. Navigate o the <u>Settings</u> menu.
    - Use <UP> or <DOWN> to select Backlight Timer, or touch the display where it says Backlight Tim r
    - 3 If sing the buttons instead of the touchscreen, press **<ENTER>**.
    - Use <UP>, <DOWN>, <LEFT>, or <RIGHT> to select 30S (after 30 seconds of inactivity), 1M (after 1 minute of inactivity), 5M (after 5 minutes of inactivity), or 30M (after 30 minutes of inactivity), or touch the display where it says the desired option.
    - 5. Press **<ENTER>**.

Loss of Data In case of an input signal being lost in any way, the Maverick MK2 Spot will respond in one of two ways. The product will either hold the last signal received, or black out all LED output. To set which way the product responds, follow the instructions below:

- 1. Navigate to the <u>Settings</u> menu.
- 2. Use **UP**> or **DOWN**> to select Loss of Data, or touch the display where it says Loss of Data.
- 3. If using the buttons instead of the touchscreen, press <ENTER>.
- 4. Use **<UP>**, **<DOWN>**, **<LEFT>**, or **<RIGHT>** to select **Hold** (hold last signal received) or **Close** (black out all LED output), or touch the display where it says the desired option.
- 5. Press **<ENTER>**.

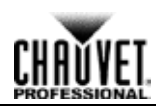

#### Fan Speed To set the speed of the fans, do the following:

- 1. Navigate to the <u>Settings</u> menu.
- 2. Use **<UP>** or **<DOWN>** to select **Fans**, or touch the display where it says **Fans**.
- 3. If using the buttons instead of the touchscreen, press **<ENTER>**.
- 4. Use <UP>, <DOWN>, <LEFT>, or <RIGHT> to select Auto (fan speed set according to prod ct temperature), Full (maximum speed), or ECO (quiet fans mode), or touch the display whe e it says the desired option.
- 5. Press **<ENTER>**.

#### Dimmer Curve To set the dimmer curve, follow the instructions below:

- 1. Navigate to the **<u>Settings</u>** menu.
- 2. Use <UP> or <DOWN> to select Dimmer Curve, or touch the display where t says Dimmer Curve.
- 3. If using the buttons instead of the touchscreen, press <ENTER>.
- 4. Use <UP>, <DOWN>, <LEFT>, or <RIGHT> to select Linear, Square I Squa, or SCurve, or touch the display where it says the desired option.
- 5. Press **<ENTER>**.
- Dimmer Speed To set the dimmer speed, do the following:
  - 1. Navigate to the <u>Settings</u> menu.
  - 2. Use <UP> or <DOWN> to select Dimmer Speed, or to ch the display where it says Dimmer Speed.
  - 3. If using the buttons instead of the touchscreen, ress <ENTER>.
  - 4. Use <UP>, <DOWN>, <LEFT>, or <RIGHT> to s lect Smooth or Fast, or touch the display where it says the desired option.
  - 5. Press <ENTER>.

**Reset Functions** To reset the pan, tilt, or all functions as if rom startup:

- 1. Navigate to the Settings menu.
- 2. Use <UP> or <DOWN> to selec Reset Function, or touch the display where it says Reset Function.
- 3. If using the buttons instead of t e touchscreen, press <ENTER>.
- Use <UP> or <DOWN> to s lect the function to reset, from Pan/Tilt, Iris/Prism, Color/CMY+CTO, Gobo/Gobo Rotate, Zoom/Frost/Focus or All, or touch the display where it says the desired o tion
- 5. If using the butt s in tead of the touchscreen, press <ENTER>.
- 6. Use <UP> <DOWN>, <LEFT>, or <RIGHT> to select from NO (do not reset) or YES (reset), or touch the d play where it says the desired option.
- 7. Press **<ENTER>**.

#### Factory Reset To restore th Maverick MK2 Spot to factory default settings, do the following:

- 1. N viga e to the **Settings** menu.
- 2. Use <UP> or <DOWN> to select Factory Settings, or touch the display where it says Factory Settings.
- 3. If using the buttons instead of the touchscreen, press **<ENTER>**.
- 4 Use **<UP>**, **<DOWN>**, **<LEFT>**, or **<RIGHT>** to select **NO** (do not reset) or **YES** (reset to factory settings), or touch the display where it says the desired option.
- 5. Press **<ENTER>**.

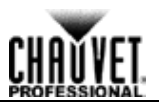

#### Test Mode

Auto Test To perform an auto test of the Maverick MK2 Spot functions, follow the instructions below:

- 1. Press <MENU> repeatedly until the Home Screen shows on the display. Press <ENTER>.
  - Use <UP>, <DOWN>, <LEFT>, or <RIGHT> to select Test, or touch the display where it says Test.
  - 3. If using the buttons instead of the touchscreen, press **<ENTER>**.
  - 4. Use <UP> or <DOWN> to select Auto test, or touch the display where it says Auto test.
  - 5. Press **<ENTER>**.

Manual Test To test the functions of the product manually, do the following:

- 1. Press <**MENU**> repeatedly until the <u>Home Screen</u> shows on the display. Pre s <**ENTER**>.
- 2. Use <UP>, <DOWN>, <LEFT>, or <RIGHT> to select Test, or touch the display where it says Test.
- 3. If using the buttons instead of the touchscreen, press **<ENTER>**.
- 4. Use <**UP**> or <**DOWN**> to select **Manual test**, or touch the display whe e it says **Manual test**.
- 5. If using the buttons instead of the touchscreen, press <ENTER>.
- 6. Use <UP> or <DOWN> to select the function to test, from P Pa Fine, Tilt, Tilt Fine, P/S Speed, Dimmer, Dimmer Fine, Shutter, Virtual Shaking Cy, Magenta, Yellow, CTO, Color, Gobo, Gobo Rotate, Gobo 2, Gobo 2 Rotate ocu Focus Fine, Focus Auto, Zoom, Zoom Fine, Prism, Prism Rotate, Iris, Frost, CMY Macro CMY Macro Speed, or Special Function, or touch the display where it says the esired unction.
- 7. If using the buttons instead of the touchscre n, p ess <ENTER>.
- 8. Change the value of the tested function with o e of the following methods:
  - Type the desired value using the number pad that shows on the touchscreen display. or
  - Use **<UP>**, **<RIGHT>**, **<DOWN>**, r **<LEFT>** to increase or decrease the value.
- 9. Press <ENTER>.

#### **System Information**

All information about the cur ent status of the Maverick MK2 Spot is available through the product's **Sys Info** menu. To view this information, follow the instructions below:

- 1. Press <MENU> repeatedly until the Home Screen shows on the display. Press <ENTER>.
- 2. Use <UP>, <DOWN>, <LEFT>, or <RIGHT> to select Information, or touch the display where it says Informat on.
- 3. If using th bu on instead of the touchscreen, press <ENTER>.
- 4. Use <UP> or <DOWN> to select from Fixture Information (shows firmware version, running mode, s arting address, etc.), Fan Information (shows speed of the head fans in rpm), Error Information (shows any errors or No Error!), or Channel Information (shows the current value of all s gnal input channels) or touch the display where it says the desired option.
- 5 Press **<ENTER>**.
- 6 U e **<UP>** or **<DOWN>** to scroll through the information.

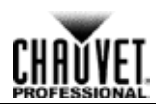

| Offset Mode   | The Offset mode provides fine adjustments for the home position of all the moving parts in the                                                           |
|---------------|----------------------------------------------------------------------------------------------------|
|               | moving parts do not show any border or reduce the light output.                                                                                          |
|               | 1. Starting from the Main Level screen, press and hold <menu> until the passcode screen</menu>                                                           |
|               | appears.                                                                                                    |
|               | 2. Enter the passcode 2323 using one of the following methods:                                                                                           |
|               | With the buttops:                                                                                                    |
|               | d. Use <b><down></down></b> to select the number to be changed.                                                                                          |
|               | e. Use <b><up></up></b> to increase the value.                                                                                                    |
|               | f. Repeat until 2323 has been entered.                                                                                                    |
|               | 3. Press <b><enter></enter></b> .                                                                                                    |
| DAN           | 1 his brings you into the Zero Adjust menu screen.                                                                                                    |
| PAN           | 1. Use $\langle UF \rangle$ of $\langle DUWN \rangle$ to select PAN.<br>2. Press $\langle FNTFR \rangle$                                                 |
|               | 3. Use <b><up></up></b> or <b><down></down></b> to increase or decrease the starting value, from <b>000–255</b> .                                        |
|               | 4. Press <enter>.</enter>                                                                                                    |
| TILT          | 1. Use <up> or <down> to select TILT.</down></up>                                                                                                    |
|               | 2. Press <b><enter></enter></b> .                                                                                                    |
|               | 3. Use <up> or <down> to increase or decrease the sta ting value, from 000-255.</down></up>                                                              |
| COLOR         | 1 Use <up> or <down> to select COLOR</down></up>                                                                                                    |
| OOLON         | 2. Press <b><enter></enter></b> .                                                                                                    |
|               | 3. Use <up> or <down> to increase or decr ase the starting value, from 000-255.</down></up>                                                              |
|               | 4. Press <enter>.</enter>                                                                                                    |
| GOBO          | 1. Use <up> or <down> to select GOBO.</down></up>                                                                                                    |
|               | <ol> <li>Press <enter>.</enter></li> <li>Use <up> or <down> to increase or decrease the starting value from 000_255.</down></up></li> </ol>              |
|               | 4. Press <enter>.</enter>                                                                                                    |
| GOBO ROTATE   | 1. Use <up> or <down> to s lect GOBO ROTATE.</down></up>                                                                                                 |
|               | 2. Press <b><enter></enter></b> .                                                                                                    |
|               | 3. Use <b><up></up></b> or <b><down< b=""> o increase or decrease the starting value, from <b>000–255</b>.</down<></b>                                   |
|               | 4. Press <enter></enter>                                                                                                    |
| GOBO 2        | 1. Use $\langle \mathbf{OF} \rangle$ of $\mathbf{DOWN} > 10$ select $\mathbf{GOBO} \mathbf{Z}$ .<br>2. Press $\langle \mathbf{FN}   \mathbf{FR} \rangle$ |
|               | 3. Use <b><up></up></b> or <b>DOWN&gt;</b> to increase or decrease the starting value, from <b>000–255</b> .                                             |
|               | 4. Press <enter>.</enter>                                                                                                    |
| GOBO 2 ROTATE | 1. Use <up> or <down> to select GOBO 2 ROTATE.</down></up>                                                                                               |
|               | 2. Press <enter>.</enter>                                                                                                    |
|               | 4 Press < ENTER >                                                                                                    |
| FOCU 1        | 1 Use <up> or <down> to select FOCUS 1.</down></up>                                                                                                    |
|               | 2. Press <b><enter></enter></b> .                                                                                                    |
|               | <ol><li>Use <up> or <down> to increase or decrease the starting value, from 000–255.</down></up></li></ol>                                               |
|               | 4. Press <b><enter></enter></b> .                                                                                                    |
| FOCUS 2       | 1. Use <up> or <down> to select FOCUS 2.</down></up>                                                                                                    |
|               | <ol> <li>Use <up> or <down> to increase or decrease the starting value from 000–255</down></up></li> </ol>                                               |
|               | 4. Press <b><enter></enter></b> .                                                                                                    |
| FOCUS GOBO 2  | <ol> <li>Use <up> or <down> to select FOCUS GOBO 2.</down></up></li> </ol>                                                                               |
|               | 2. Press <b><enter></enter></b> .                                                                                                    |
|               | <ol> <li>Use <up> or <duwn> to increase or decrease the starting value, from 000-255.</duwn></up></li> <li>Pross <entep></entep></li> </ol>              |
|               | T. 11500 NENTENZ.                                                                                                    |

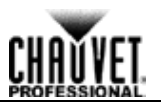

| ZOOM 1. Use <up> or <down> to</down></up> | select ZOOM. |
|-------------------------------------------|--------------|
|-------------------------------------------|--------------|

- 2. Press <ENTER>.
- 3. Use **<UP>** or **<DOWN>** to increase or decrease the starting value, from **000–255**.
- 4. Press **<ENTER>**.
- **PRISM** 1. Use **<UP>** or **<DOWN>** to select **PRISM**.
  - 2. Press **<ENTER>**.
  - 3. Use **<UP>** or **<DOWN>** to increase or decrease the starting value, from **000–255**.
  - 4. Press <ENTER>.
  - **IRIS** 1. Use **<UP>** or **<DOWN>** to select **IRIS**.
    - 2. Press <ENTER>.
    - 3. Use <UP> or <DOWN> to increase or decrease the starting value, from 000-255.
    - 4. Press <ENTER>.
- **FROST** 1. Use **<UP>** or **<DOWN>** to select **FROST**.
  - 2. Press **<ENTER>**.
  - 3. Use <UP> or <DOWN> to increase or decrease the starting value, from 000-255.
  - 4. Press **<ENTER>**.
- CYAN 1. Use <UP> or <DOWN> to select CYAN.
  - 2. Press **<ENTER>**.
  - 3. Use <UP> or <DOWN> to increase or decrease the sta ting value, from 000-255.
  - 4. Press **<ENTER>**.
- **MAGENTA** 1. Use **<UP>** or **<DOWN>** to select **MAGENTA**.
  - 2. Press **<ENTER>**.
  - 3. Use <UP> or <DOWN> to increase or dec eas the starting value, from 000-255.
  - 4. Press **<ENTER>**.
  - YELLOW 1. Use <UP> or <DOWN> to select YELLOW
    - 2. Press **<ENTER>**.
    - 3. Use <UP> or <DOWN> to incre se or decrease the starting value, from 000-255.
    - 4. Press **<ENTER>**.
    - CTO 1. Use <UP> or <DOWN> to elec CTO.
      - Press <ENTER>.
        - 3. Use <UP> or <DOWN> to increase or decrease the starting value, from 000-255.
      - 4. Press **<ENTER>**.
  - **DIMMER** 1. Use **<UP>** or **<DOWN** to select **DIMMER**.
    - Press <ENTER>.
      - 3. Use <UP> <DOWN> to increase or decrease the starting value, from 000–255.
      - 4. Press <ENTER>.
- LED POWER 1. Use <UP or <DOWN> to select LED POWER.
  - 2. Press <ENTER>.
    - Use <UP> or <DOWN> to increase or decrease the starting value, from 000–255.
       P ess <ENTER>.
    - MAC4 1. Use <UP> or <DOWN> to select MAC4.
      - 2 Press **<ENTER>**.
      - 3. Use <UP> or <DOWN> to increase or decrease the starting value, from 000-255.
      - 4. Press **<ENTER>**.
    - MAC5 1. Use <UP> or <DOWN> to select MAC5.
      - 2. Press **<ENTER>**.
      - 3. Use <UP> or <DOWN> to increase or decrease the starting value, from 000-255.
      - 4. Press **<ENTER>**.
    - MAC6 1. Use <UP> or <DOWN> to select MAC6.
      - 2. Press **<ENTER>**.
      - 3. Use **<UP>** or **<DOWN>** to increase or decrease the starting value, from **000–255**.
      - 4. Press **<ENTER>**.

#### **DMX Values**

| 32CH | CH Channel Function Value Percent/Settings |                                | Percent/Settings                                                                                                    |                                                                                                    |
|------|--------------------------------------------|--------------------------------|----------------------------------------------------------------------------------------------------|----------------------------------------------------------------------------------------------------|
|      | 1 Pan                                      |                                | 000⇔255                                                                                                    | 0–100%                                                                                                    |
| -    | 2                                          | Fine Pan                       | 000⇔255                                                                                                    | 0–100%                                                                                                    |
| -    | 3                                          | Tilt                           | 000⇔255                                                                                                    | 0–100%                                                                                                    |
| -    | 4                                          | Fine Tilt                      | 000⇔255                                                                                                    | 0–100%                                                                                                    |
| -    | 5                                          | Pan/Tilt Speed                 | 000⇔255                                                                                                    | 0–100%                                                                                                    |
| -    | 6                                          | Dimmer                         | 000⇔255                                                                                                    | 0–100%                                                                                                    |
| -    | 7                                          | Fine Dimmer                    | 000⇔255                                                                                                    | 0–100%                                                                                                    |
| -    | 8 Shutter                                  |                                | 000⇔003<br>004⇔007<br>008⇔076<br>077⇔145<br>146⇔215<br>216⇔255                                                                                                    | Closed<br>Open<br>Slow to fast<br>Pulse effect from slow to fat<br>Random effect from slow to fast<br>Open                                                                                                    |
|      | 9                                          | Virtual Shutter                | 000⇔001<br>002⇔128<br>129⇔255                                                                                                    | No function<br>Shaking strobe slow to fast<br>Fade in/out, slow o fast                                                                                                    |
| -    | 10                                         | Cyan                           | 000⇔255                                                                                                    | 0 100%                                                                                                    |
| -    | 11                                         | Magenta                        | 000⇔255                                                                                                    | 0- 0%                                                                                                    |
| -    | 12                                         | Yellow                         | 000⇔255                                                                                                    | 0–100%                                                                                                    |
| -    | 13                                         | сто                            | 000⇔255                                                                                                    | 0–100%                                                                                                    |
|      | 14                                         | Color Wheel                    | $000 \Leftrightarrow 0 \ 6$<br>$0 \ 7 \Leftrightarrow 013$<br>$0 \ 4 \Leftrightarrow 20$<br>$021 \Leftrightarrow 027$<br>$028 \Leftrightarrow 034$<br>$035 \Leftrightarrow 041$<br>$042 \Leftrightarrow 047$<br>$048 \Leftrightarrow 059$<br>$060 \Leftrightarrow 187$<br>$188 \Leftrightarrow 219$<br>$220 \Leftrightarrow 223$<br>$224 \Leftrightarrow 255$                                                                                                    | Open<br>Red<br>Orange<br>Green<br>Blue<br>Magenta<br>Yellow<br>UV<br>Split colors<br>Clockwise color scroll, fast to slow<br>Stop<br>Counter-clockwise color scroll, slow to fast                                                                                                    |
|      | 15                                         | Gobo Wheel 1<br>[Gobo Designs] | $\begin{array}{c} 000 \Leftrightarrow 008 \\ 009 \Leftrightarrow 017 \\ 018 \Leftrightarrow 026 \\ 027 \Leftrightarrow 035 \\ 036 \Leftrightarrow 044 \\ 045 \Leftrightarrow 053 \\ 054 \Leftrightarrow 063 \\ 054 \Leftrightarrow 063 \\ 064 \Leftrightarrow 073 \\ 074 \Leftrightarrow 082 \\ 083 \Leftrightarrow 091 \\ 092 \Leftrightarrow 100 \\ 101 \Leftrightarrow 109 \\ 110 \Leftrightarrow 118 \\ 119 \Leftrightarrow 127 \\ 128 \Leftrightarrow 191 \\ 192 \Leftrightarrow 255 \end{array}$ | Open<br>Gobo 1 (circuits)<br>Gobo 2 (ring of rings)<br>Gobo 3 (checker vortex)<br>Gobo 4 (triangle)<br>Gobo 5 (star field)<br>Gobo 6 (lenticular glass)<br>Gobo 6 Shaking<br>Gobo 5 Shaking<br>Gobo 3 Shaking<br>Gobo 3 Shaking<br>Gobo 1 Shaking<br>Open<br>Clockwise gobo scroll, fast to slow<br>Counter-clockwise gobo scroll, slow to fast |
|      | 16                                         | Gobo Rotating 1                | 000⇔063<br>064⇔145<br>146⇔149<br>150⇔231<br>232⇔255                                                                                                    | Rotating Gobo Index<br>Clockwise rotating, fast to slow<br>Stop<br>Counter-clockwise rotating, slow to fast<br>Bounce effect                                                                                                    |

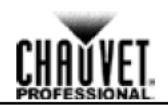

| 32CH | Channel | Function                       | Value                                                                                                    | Percent/Settings                                                                                                    |  |  |
|------|---------|--------------------------------|----------------------------------------------------------------------------------------------------|----------------------------------------------------------------------------------------------------|--|--|
|      | 17      | Gobo Wheel 1 Index<br>Fine     | <mark>000⇔255</mark>                                                                                                    | 0–100%                                                                                                    |  |  |
|      | 18      | Gobo Wheel 2<br>[Gobo Designs] | 000⇔008         Open           009⇔017         Gobo 1 (spiral)           018⇔026         Gobo 2 (dot chiclets)           027⇔035         Gobo 3 (splat breakup)           036⇔044         Gobo 4 (wavy bar)           045⇔053         Gobo 5 (shower glass)           054⇔063         Gobo 6 (lenticular glass)           064⇔073         Gobo 6 Shaking           074⇔082         Gobo 5 Shaking           083⇔091         Gobo 4 Shaking           092⇔100         Gobo 3 Shaking           101⇔118         Gobo 1 Shaking           110⇔118         Gobo 1 Shaking           119⇔127         Open           128⇔191         Clockwise gobo scr           102⇔255         Counter-clockwis gob scroll, slow to fast |                                                                                                    |  |  |
|      | 19      | Gobo Rotating 2                | 000⇔063<br>064⇔145<br>146⇔149<br>150⇔231<br>232⇔255                                                                                                    | Rotating Gobo nde<br>Clockwise rota ng fast to slow<br>Stop<br>Count r-clo kwise rotating, slow to fast<br>Bou ce fect                |  |  |
|      | 20      | Gobo Wheel 2 Index<br>Fine     | 000⇔255                                                                                                    | 0 100%                                                                                                    |  |  |
| -    | 21      | Focus                          | 000⇔ 55                                                                                                    | 0–100%                                                                                                    |  |  |
|      | 22      | Fine Focus                     | 000⇔255                                                                                                    | 0–100%                                                                                                    |  |  |
| -    | 23      | Auto Focus                     | $\begin{array}{c} 0 \ 0 \Leftrightarrow 010 \\ 011 \Leftrightarrow 030 \\ 031 \Leftrightarrow 050 \\ 051 \Leftrightarrow 070 \\ 091 \Leftrightarrow 110 \\ 111 \Leftrightarrow 130 \\ 131 \Leftrightarrow 150 \\ 151 \Leftrightarrow 170 \\ 171 \Leftrightarrow 190 \\ 191 \Leftrightarrow 210 \\ 211 \Leftrightarrow 255 \end{array}$                                                                                                    | No Function<br>0-5m<br>6m<br>7m<br>8m<br>9m<br>10m<br>12.5m<br>15m<br>15m<br>17.5m<br>20-60m<br>Auto-detect distance                  |  |  |
| -    | 24      | Zoom                           | 000⇔255                                                                                                    | 0–100%                                                                                                    |  |  |
| -    | 25      | Fine Zoom                      | 000⇔255                                                                                                    | 0–100%                                                                                                    |  |  |
|      | 26      | Prism                          | 000⇔004<br>005⇔255                                                                                                    | No Function<br>Prism Effect                                                                                                    |  |  |
| 5    | 27      | Prism Rotate                   | 000⇔127<br>128⇔189<br>190⇔193<br>194⇔255                                                                                                    | Rotating position<br>Clockwise rotating, slow to fast<br>Stop<br>Counter-clockwise rotating, fast to slow                             |  |  |
|      | 28      | Iris                           | 000⇔063<br>064⇔127<br>128⇔191<br>192⇔255                                                                                                    | Big to small<br>Auto change, slow to fast<br>Slow zoom in, fast zoom out (slow to fast)<br>Slow zoom out, fast zoom in (slow to fast) |  |  |
| -    | 29      | Frost                          | 000⇔255                                                                                                    | 0–100%                                                                                                    |  |  |
|      | 30      | CMY Macro                      | 000⇔009<br>010⇔255                                                                                                    | No function<br>CMY macro                                                                                                    |  |  |
| -    | 31      | CMY Macro Speed                | 000⇔255                                                                                                    | fast to slow                                                                                                    |  |  |

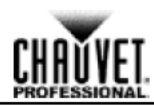

| 32CH | Channel | Function | Value      | Percent/Settings           |
|------|---------|----------|------------|----------------------------|
| -    |         |          | 000⇔007    | No function                |
|      |         |          | 008⇔015    | XY blackout                |
|      |         |          | 016⇔023    | C blackout                 |
|      |         |          | 024⇔031    | G blackout                 |
|      |         |          | 032⇔039    | XYC blackout               |
|      |         |          | 040⇔047    | XYG blackout               |
|      |         |          | 048⇔055    | XYCG blackout              |
|      |         |          | 056⇔095    | no function                |
|      |         |          | 096⇔103    | X reset                    |
|      |         |          | 104⇔111    | Y reset                    |
|      |         |          | 112⇔119    | Color reset                |
|      |         |          | 120⇔127    | Gobo & gobo rotating reset |
|      |         |          | 128⇔135    | no function                |
|      |         |          | 136⇔143    | Prism reset                |
|      |         |          | 144⇔151    | Focus reset                |
|      | 32      | Control  | 152⇔159    | All reset                  |
|      |         |          | 160⇔167    | Iris reset                 |
|      |         |          | 168⇔175    | Frost reset                |
|      |         |          | 176⇔183    | Zoom reset                 |
|      |         |          | 184⇔191    | CMY+CTO res t              |
|      |         |          | 192⇔199    | Fan low speed              |
|      |         |          | 200⇔207    |                            |
|      |         |          | 206⇔215    | ra au o                    |
|      |         |          | 216 - 220  | s Fast mode                |
|      |         |          | 221-220    | Iris Smooth mode           |
|      |         |          | 220 - 230  | INS SHOOLI HOUE            |
|      |         |          | 231 - 235  | XY swap off                |
|      |         |          | 241 3245   | Ino function               |
|      |         |          | 2 6 3 2 50 | XV smooth mode             |
|      |         |          | 251 0 255  | XV faet mode               |
|      |         |          | 2017/200   | A Lidat Houe               |

| 24CH | Channel | Function        | Value                                                          | Percent/Settings                                                                                            |
|------|---------|-----------------|----------------------------------------------------------------|----------------------------------------------------------------------------------------------------|
|      | 1       | Pan             | 000⇔255                                                        | 0–100%                                                                                                    |
| _    | 2       | Fine Pan        | 000⇔255                                                        | 0–100%                                                                                                    |
|      | 3       | Tilt            | 000⇔255                                                        | 0–100%                                                                                                    |
|      | 4       | Fi e Tilt       | 000⇔255                                                        | 0–100%                                                                                                    |
|      | 5       | an/ ilt Speed   | 000⇔255                                                        | 0–100%                                                                                                    |
|      | 6       | Dimmer          | 000⇔255                                                        | 0–100%                                                                                                    |
|      | 7       | Shutter         | 000⇔003<br>004⇔007<br>008⇔076<br>077⇔145<br>146⇔215<br>216⇔255 | Closed<br>Open<br>Slow to fast<br>Pulse effect from slow to fast<br>Random effect from slow to fast<br>Open |
|      | 8       | Virtual Shutter | 000⇔001<br>002⇔128<br>129⇔255                                  | No function<br>Shaking strobe, slow to fast<br>Fade in/out, slow to fast                                    |
|      | 9       | Cyan            | 000⇔255                                                        | 0–100%                                                                                                    |
|      | 10      | Magenta         | 000⇔255                                                        | 0–100%                                                                                                    |
| _    | 11      | Yellow          | 000⇔255                                                        | 0–100%                                                                                                    |
| -    | 12      | сто             | 000⇔255                                                        | 0–100%                                                                                                    |

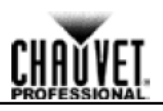

| 24CH | Channel | Function                       | Value                                                                                                    | Percent/Settings                                                                                                    |
|------|---------|--------------------------------|----------------------------------------------------------------------------------------------------|----------------------------------------------------------------------------------------------------|
|      | 13      | Color Wheel                    | $000 \Leftrightarrow 006$<br>$007 \Leftrightarrow 013$<br>$014 \Leftrightarrow 020$<br>$021 \Leftrightarrow 027$<br>$028 \Leftrightarrow 034$<br>$035 \Leftrightarrow 041$<br>$042 \Leftrightarrow 047$<br>$048 \Leftrightarrow 059$<br>$060 \Leftrightarrow 187$<br>$188 \Leftrightarrow 219$<br>$220 \Leftrightarrow 223$<br>$224 \Leftrightarrow 255$                                                                                                    | Open<br>Red<br>Orange<br>Green<br>Blue<br>Magenta<br>Yellow<br>UV<br>Split colors<br>Clockwise color scroll, fast to slow<br>Stop<br>Counter-clockwise color scroll, sl w t fast                                                                                                    |
| -    | 14      | Gobo Wheel 1<br>[Gobo Designs] | $\begin{array}{c} 000 \Leftrightarrow 008 \\ 009 \Leftrightarrow 017 \\ 018 \Leftrightarrow 026 \\ 027 \Leftrightarrow 035 \\ 036 \Leftrightarrow 044 \\ 045 \Leftrightarrow 053 \\ 054 \Leftrightarrow 063 \\ 054 \Leftrightarrow 063 \\ 074 \Leftrightarrow 082 \\ 083 \Leftrightarrow 091 \\ 092 \Leftrightarrow 100 \\ 101 \Leftrightarrow 109 \\ 110 \Leftrightarrow 118 \\ 119 \Leftrightarrow 127 \\ 128 \Leftrightarrow 91 \\ 192 \Leftrightarrow 25 \end{array}$   | Open<br>Gobo 1 (circuits)<br>Gobo 2 (ring of rings)<br>Gobo 3 (checker vortex)<br>Gobo 4 (triangle)<br>Gobo 5 (star field<br>Gobo 6 (lentic lar g ass)<br>Gobo 6 Shakin<br>Gobo 5 Shakin<br>Gobo 5 Shakin<br>Gobo 2 Shaking<br>Gobo 2 Shaking<br>obo 1 Shaking<br>Open<br>Clockwise gobo scroll, fast to slow<br>Counter-clockwise gobo scroll, slow to fast    |
|      | 15      | Gobo Rotating 1                | 000⇔ 63<br>064⇔145<br>146⇔149<br>150⇔231<br>232⇔255                                                                                                    | Rotating Gobo Index<br>Clockwise rotating, fast to slow<br>Stop<br>Counter-clockwise rotating, slow to fast<br>Bounce effect                                                                                                    |
|      | 16      | Go o Wheel 2<br>[Gobo Designs] | $\begin{array}{c} 000 \Leftrightarrow 008 \\ 009 \Leftrightarrow 017 \\ 018 \Leftrightarrow 026 \\ 027 \Leftrightarrow 035 \\ 036 \Leftrightarrow 044 \\ 045 \Leftrightarrow 053 \\ 054 \Leftrightarrow 063 \\ 064 \Leftrightarrow 073 \\ 074 \Leftrightarrow 082 \\ 083 \Leftrightarrow 091 \\ 092 \Leftrightarrow 100 \\ 101 \Leftrightarrow 109 \\ 110 \Leftrightarrow 118 \\ 119 \Leftrightarrow 127 \\ 128 \Leftrightarrow 191 \\ 192 \Leftrightarrow 255 \end{array}$ | Open<br>Gobo 1 (spiral)<br>Gobo 2 (dot chiclets)<br>Gobo 3 (splat breakup)<br>Gobo 4 (wavy bar)<br>Gobo 5 (shower glass)<br>Gobo 6 (lenticular glass)<br>Gobo 6 Shaking<br>Gobo 6 Shaking<br>Gobo 5 Shaking<br>Gobo 3 Shaking<br>Gobo 3 Shaking<br>Gobo 1 Shaking<br>Open<br>Clockwise gobo scroll, fast to slow<br>Counter-clockwise gobo scroll, slow to fast |
|      | 17      | Gobo Rotating 2                | 000⇔063<br>064⇔145<br>146⇔149<br>150⇔231<br>232⇔255                                                                                                    | Rotating Gobo Index<br>Clockwise rotating, fast to slow<br>Stop<br>Counter-clockwise rotating, slow to fast<br>Bounce effect                                                                                                    |
|      | 18      | Focus                          | 000⇔255                                                                                                    | 0–100%                                                                                                    |
| -    | 19      | Zoom                           | 000⇔255                                                                                                    | 0–100%                                                                                                    |
| -    | 20      | Prism                          | 000⇔004<br>005⇔255                                                                                                    | No function<br>Prism effect                                                                                                    |

| V           |   |
|-------------|---|
| CHUŬVE.     | Ī |
| PROFESSIONA | ł |

| 24CH | Channel | Function     | Value                                                                                                    | Percent/Settings                                                                                                    |
|------|---------|--------------|----------------------------------------------------------------------------------------------------|----------------------------------------------------------------------------------------------------|
|      | 21      | Prism Rotate | 000⇔127<br>128⇔189<br>190⇔193<br>194⇔255                                                                                                    | Rotating position<br>Clockwise rotating, slow to fast<br>Stop<br>Counter-clockwise rotating, fast to slow                                                                                                    |
|      | 22      | Iris         | 000⇔063<br>064⇔127<br>128⇔191<br>192⇔255                                                                                                    | Big to small<br>Auto change, slow to fast<br>Slow zoom in, fast zoom out (slow to fast)<br>Slow zoom out, fast zoom in (slow to fast)                                                                                                    |
|      | 23      | Frost        | <mark>000⇔255</mark>                                                                                                    | 0–100%                                                                                                    |
|      | 24      | Control      | $\begin{array}{c} 000 \div 007 \\ 008 \div 015 \\ 016 \div 023 \\ 024 \div 031 \\ 032 \div 039 \\ 040 \div 047 \\ 048 \div 055 \\ 056 \div 095 \\ 096 \div 103 \\ 104 \div 111 \\ 112 \div 119 \\ 120 \div 127 \\ 128 \div 135 \\ 136 \div 143 \\ 144 \div 151 \\ 152 \div 159 \\ 160 \div 167 \\ 168 \div 175 \\ 1 6 \div 183 \\ 1 4 \div 191 \\ 192 \div 199 \\ 200 \div 207 \\ 208 \div 215 \\ 216 \div 220 \\ 221 \div 225 \\ 226 \div 230 \\ 231 \div 235 \\ 236 \div 240 \\ 241 \div 245 \\ 246 \div 250 \\ 251 \div 255 \\ \end{array}$ | No function<br>XY blackout<br>C blackout<br>XYC blackout<br>XYC blackout<br>XYC blackout<br>xYCG blackout<br>no function<br>X reset<br>Color reset<br>Color reset<br>Color reset<br>Color reset<br>Color reset<br>Color reset<br>Color reset<br>Color reset<br>cocus eset<br>Al set<br>is reset<br>Frost reset<br>Zoom reset<br>CMY+CTO reset<br>Fan low speed<br>Fan auto<br>no function<br>Iris Fast mode<br>Iris Smooth mode<br>XY swap off<br>no function<br>XY smooth mode<br>XY fast mode |

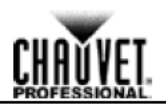

#### **Gobo Designs**

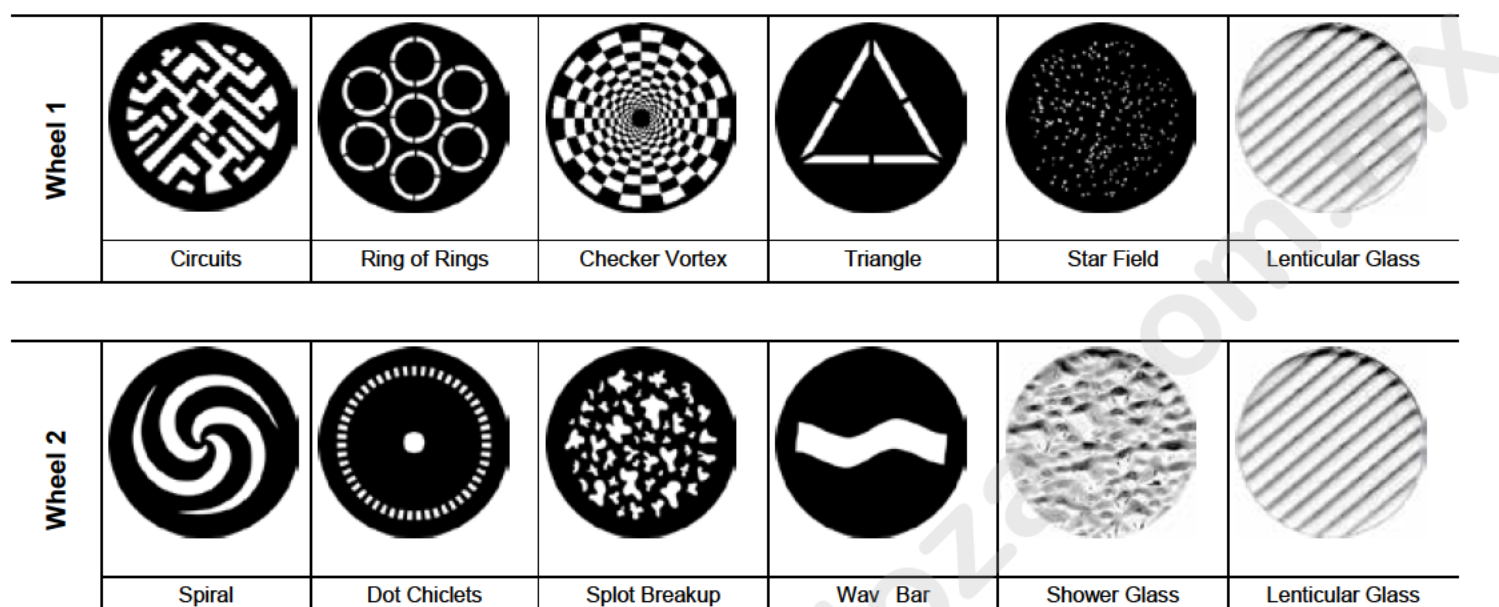

### **Color Wheel**

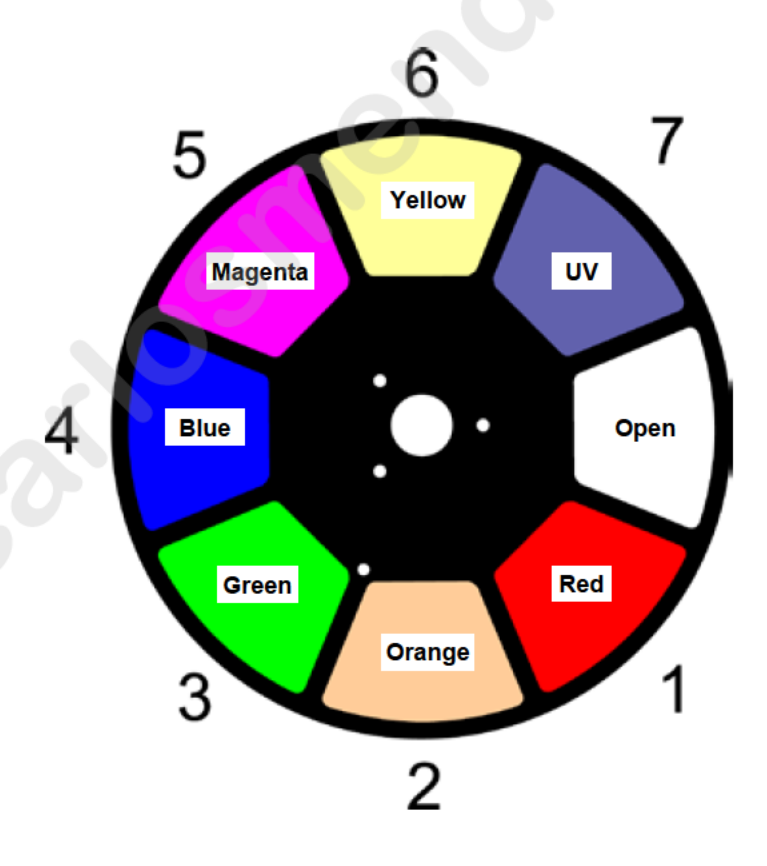

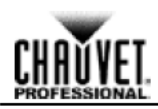

**Gobo Replacement** The gobos in both gobo wheels 1 and 2 are removable from their gobo holders. This operation is quite simple, although it requires the technician to be careful and to follow the recommended procedure.

- Make sure to disconnect the product's power cord before replacing a gobo
- Always replace a gobo with a gobo of the same dimensions.
- Use only glass gobos when using custom gobos in gobo wheel 2.
- When inserting a glass gobo, always make sure that the shiny side of the gobo (glass base) faces the lamp. This provides a layer of protection against the high temperature from the lamp.
- Procedure 1. Turn the product off and disconnect it from the power outlet.
  - 2. Open the head cover by loosening the 4 Phillips-head ¼-turn screws n th sides of the top cover.
  - Separate the gobo holder away from the gobo wheel by pushing it tow rd the front of the moving head (direction 1 in the diagram). Be careful not to push the gobo out of the gobo holder.
  - 4. Extract the gobo holder by pulling it outward (direction 2 in the diagram).
  - 5. On a flat surface, remove the expansion ring that hold the obo in place and remove the gobo from the gobo holder.
  - 6. Insert a new gobo and hold it in place with the expa sion ring.
  - 7. Slide the tip of the gobo holder under the press re p ate near the center of the gobo wheel.
  - 8. Push the gobo holder inwards. DO NOT force the gobo holder into the gobo wheel slot. If correctly installed, the gobo holder should easily slide itself into the gobo wheel slot.

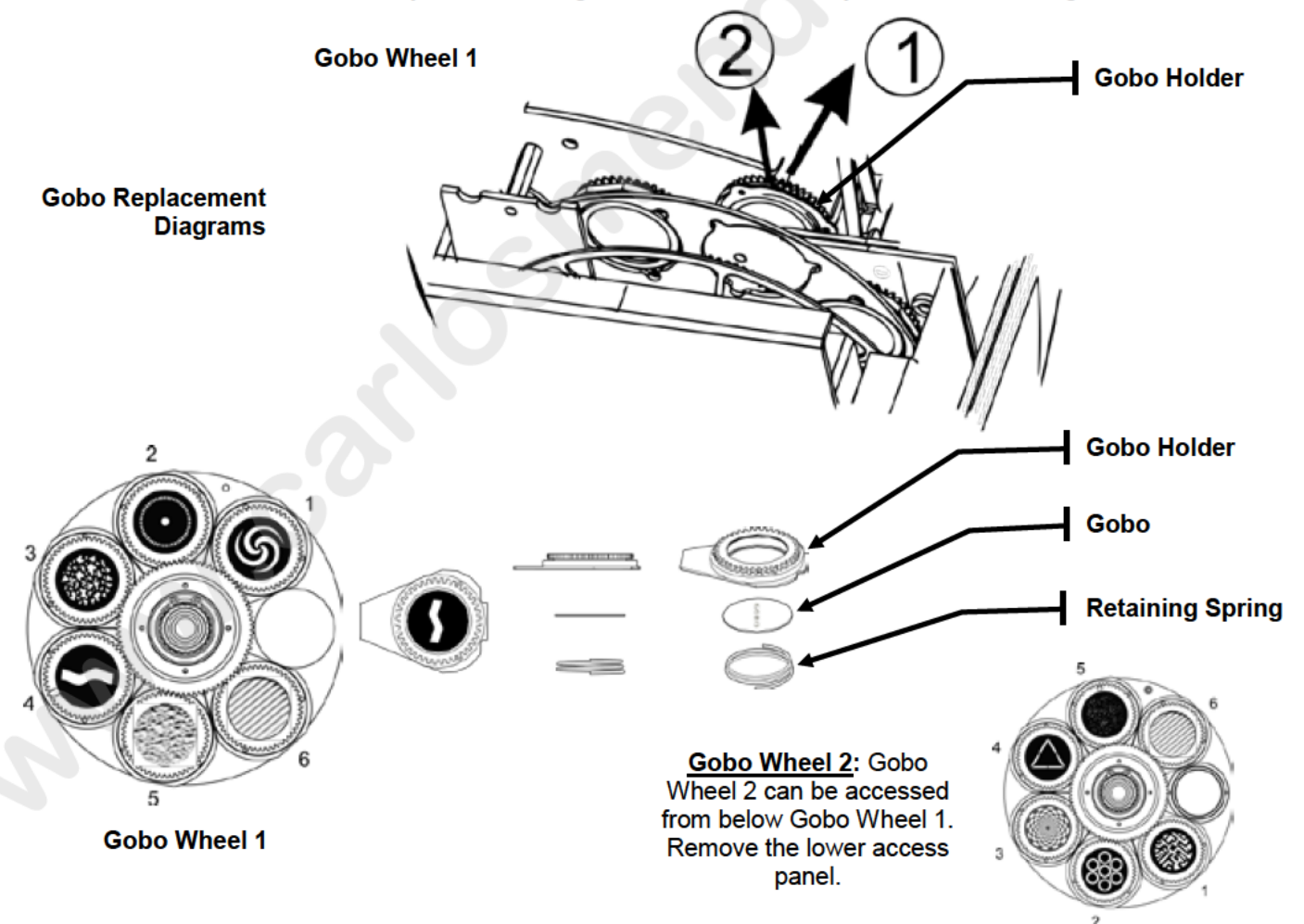

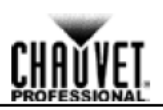

### 5. FIRMWARE UPDATE

The following steps apply to the Windows® 7 operating system:

Step 1
 Connect the Maverick MK1 Hybrid to a computer with an ethernet cable.
 Verify the network with the Maverick MK1 Hybrid is connected to the computer.

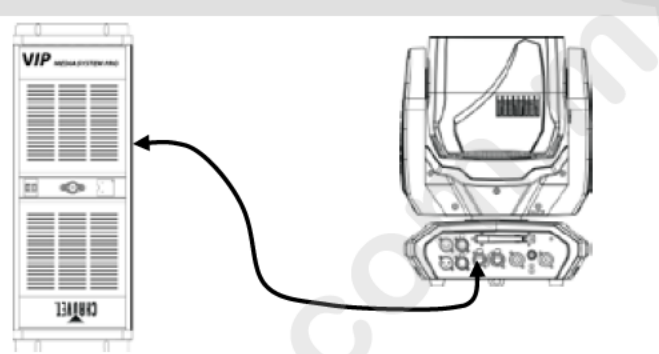

0

0

0

ΠΨ

47

3-40 PM

o

0

0

Currently connected to:

🔁 🗗 🚺 📾

O

local.chauvetlighting.com Internet access Unidentified network No network access

Open Network and Sharing Center

- Step 2 1. Set the control protocol on the Maverick MK1 Hybrid to ArtNet in Single Control mode. (See Single Control Protocol)
  - 2. Set the IP Mode to Static. (See IP Mode)
- Step 3 On the computer, open the Network and Sharing Center (through the Start Menu, the Control Panel or the Network icon on the right side of the Taskbar)

Step 4 Select the network that the product is connected to by clicking the blue text that orresponds to that network on the right side of the window.

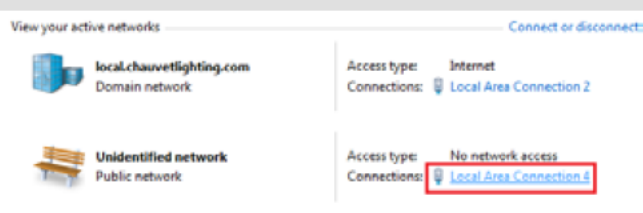

Change your networking settings

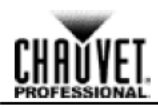

| Step 5 Click Properties on the Status window that pops up. | General                                                                 |  |  |
|------------------------------------------------------------|-------------------------------------------------------------------------|--|--|
|                                                            | Connection<br>IPv4 Connectivity: No network access                      |  |  |
|                                                            | IPv6 Connectivity: No network access                                    |  |  |
|                                                            | Media State: Enabled                                                    |  |  |
|                                                            | Duration: 00:22:19                                                      |  |  |
|                                                            | Speed: 1.0 Gbps                                                         |  |  |
|                                                            | Details                                                                 |  |  |
|                                                            |                                                                         |  |  |
|                                                            | Activity                                                                |  |  |
|                                                            | Sent — Received                                                         |  |  |
|                                                            | Packets: 373 0                                                          |  |  |
|                                                            | Properties Disable Diagnose                                             |  |  |
|                                                            | Close                                                                   |  |  |
| Step 6 On the Properties window:                           | Married Tax                                                             |  |  |
| Step 0 On the Properties window.                           | Networking Sharing                                                      |  |  |
| 1. Click on Internet Protocol Version 4 (ICP/IPV4)         | Connect using:                                                          |  |  |
| to select it.                                              | ASIX AX88179 USB 3.0 to Gigabit Ethemet Adapter #2                      |  |  |
| 2. Click Properties.                                       |                                                                         |  |  |
|                                                            | Configure                                                               |  |  |
|                                                            | This connection uses the following items:                               |  |  |
|                                                            | Client for Microsoft Networks                                           |  |  |
|                                                            | QoS Packet Scheduler                                                    |  |  |
|                                                            | File and Printer Sharing for Microsoft Networks                         |  |  |
|                                                            | Internet Protocol Version 6 (TCP/IPv6)                                  |  |  |
|                                                            |                                                                         |  |  |
|                                                            | <ul> <li>Link-Layer Topology Discovery Responder</li> </ul>             |  |  |
|                                                            |                                                                         |  |  |
|                                                            | Install Uninstall Properties                                            |  |  |
|                                                            |                                                                         |  |  |
|                                                            | Transmission Control Protocol/Internet Protocol. The default            |  |  |
|                                                            | wide area network protocol that provides communication                  |  |  |
|                                                            | across giverse interconnected networks.                                 |  |  |
|                                                            |                                                                         |  |  |
|                                                            | OK Cancel                                                               |  |  |
| Step 7 On the TCP IPv4 Properties window:                  | Convert                                                                 |  |  |
| 1 Select lise the following ID address:                    |                                                                         |  |  |
| 2. Type 2.255.0.0 into the ID address her                  | You can get IP settings assigned automatically if your network supports |  |  |
| 2. Type 2.255.0.0 Into the IP address bar.                 | for the appropriate IP settings.                                        |  |  |
| 3. Pr s <tab> on your keyboard. The Subnet</tab>           |                                                                         |  |  |
| mask bar should automatically populate as                  | Obtain an IP address automatically                                      |  |  |
| 255.0.0.0. If not, then enter it manually.                 | Use the following IP address:                                           |  |  |
| 4 Ignore the Default gateway bar.                          | IP address: 2 . 255 . 0 . 0                                             |  |  |
|                                                            | Subnet mask: 255 . 0 . 0 . 0                                            |  |  |
|                                                            | Default cateway:                                                        |  |  |
|                                                            | Derivar gatemay.                                                        |  |  |

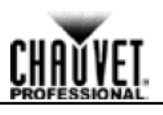

| Step 8  | <ol> <li>View the Home Screen on the Maverick MK1<br/>Hybrid. (see <u>Home Screen</u>)</li> <li>Open the internet browser on the computer.</li> <li>Enter the IP address from the Maverick MK1<br/>Hybrid display into the URL bar of the internet<br/>browser. (For example, if the display of the<br/>product reads 2.11.0.1, enter 2.11.0.1 into the<br/>URL bar of the internet browser.)</li> </ol>                                         | Connect To Server $\times$                                                                         |
|---------|----------------------------------------------------------------------------------------------------|----------------------------------------------------------------------------------------------------|
| Step 9  | <ul> <li>On the Welcome screen:</li> <li>8. Enter admin as both the User Name and Password. No capital letters.</li> <li>9. Press Log In on the screen, or <enter> on the keyboard.</enter></li> <li>If the user name and password do not work, reset the product to factory defaults. (see Factory Reset)</li> </ul>                                                                                                    | Welcome<br>UserName: admin<br>Password: •••••<br>Login Reset                                       |
| Step 10 | On the page that appears, click <b>Upgrade</b> .                                                                                                    | MAVERICK MK2 WASH<br>Version: 010<br>ID: 14909440<br>Infomation Setup Manual Test Upgrade Security |
| Step 11 | Find the latest Firmware Upgrade on the website at <u>https://www.chauvetprofessional.com/products/maveri</u> <u>ck-mk2-wash</u> under <b>DOWNLOADS</b> .                                                                                                    | AT A GLANCE SPECIFICATIONS DOWNLOADS GALLERY RELATED ARTICL                                        |
| Step 12 | <ol> <li>Click Choose File on the Maverick MK1 Hybrid<br/>Upgrade page.</li> <li>In the File Explorer window that pops up, s ec<br/>the Firmware Upgrade file from the webs e and<br/>click Open.</li> <li>Click Upload File.</li> <li>A Downloading message will appear on the product's<br/>display. Once the product finishes installing the<br/>firmware, it will reset.</li> <li>Do NOT turn the product off uring this process.</li> </ol> | Firmware Upgrade<br>Please select a firmware file.<br>Choose File No file chosen<br>Upload File    |
| Step 13 | On the Maverick MK1 Hybrid, verify the firmware has<br>been updated by navi ating to <b>Sys Info</b> ( <u>System</u><br><u>Information</u> ) and che king that the version number<br>matches the n me of the file on the computer.                                                                                                    |                                                                                                    |
| Step 15 | Disconn ct the Maverick MK1 Hybrid from the computer                                                                                                    | r. The firmware update is complete.                                                                |
|         | The examples shown are for illustrative purposes.                                                                                                    |                                                                                                    |

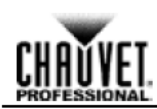

### 6. TECHNICAL INFORMATION

Product To maintain optimum performance and minimize wear, clean this product frequently. Usage and environment are contributing factors in determining the cleaning frequency.

Maintenance As a rule, clean this product at least twice a month. Dust build-up reduces light outp t performance and can cause overheating. This can lead to reduced light source life and increased mechanical wear.

- To clean your product:
- Unplug the product from power. 1.
- 2. Wait until the product is at room temperature.
- Use a vacuum (or dry compressed air) and a soft brush to remove dust co lected on the 3. external vents.
- 4. Clean all external surfaces with a mild solution of non-ammonia glas cleaner or isopropyl alcohol.
- Apply the solution directly to a soft, lint-free cotton cloth or a le s c eaning tissue.
- Wipe any dirt or grime to the outside edges of the lens surface.
- 7. Gently polish the lens surfaces until they are free of haze and lint.

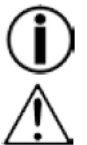

Always dry the external surfaces thoroughly and ca efully after cleaning them.

Do not spin the cooling fans by blowing com res ed air into them.

#### **Error Indication**

| Indicator | Meaning                              | Indicat r | Meaning                    |
|-----------|--------------------------------------|-----------|----------------------------|
| Focus     | Focus error detected                 | Y_cm      | Tilt magnetic sensor error |
| Zoom      | Zoom error detected                  | ор        | Tilt optocoupler error     |
| Prism     | Prism error detected                 | CPU_A     | IC-A error                 |
| Prism.R   | Rotating prism error detected        | CPU_B     | IC-B error                 |
| Gobo      | Gobo wheel 1 error detected          | CPU_C     | IC-C error                 |
| Gobo.R    | Rotating gobo wheel 1 error detected | CPU_D     | IC-D error                 |
| Gobo2     | Gobo wheel 2 error detected          | CPU_E     | IC-E error                 |
| Gobo2.R   | Rotating Gobo wheel 2 error detected | Head Fan1 | Head fan 2 error detected  |
| Color     | Color error detected                 | Head Fan2 | Head fan 2 error detected  |
| Iris      | Iris error detected                  | Base Fan1 | Base fan 1 error detected  |
| CYAN      | Cyan error detecte                   | Base Fan2 | Base fan 2 error detected  |
| MAGENTA   | Magenta e ror d tected               |           |                            |
| YELLOW    | Yellow erro d ected                  | _         |                            |
| СТО       | CTO error detected                   | _         |                            |
| X_cm1     | Pan agnetic sensor 1 error detected  |           |                            |
| X_cm2     | magnetic sensor 2 error detected     | _         |                            |
| X on      | Pan ontocoupler error                | _         |                            |

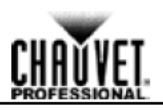

### 7. TECHNICAL SPECIFICATIONS

| <b>Dimensions and</b> | Length                   | Width                     | Height           | Weight            |
|-----------------------|--------------------------|---------------------------|------------------|-------------------|
| Weight                | 15.1 in (385 mm)         | 9.8 in (250 mm)           | 26.4 in (671 mm) | 62.8 lb (28.5 kg) |
|                       | Note: Dimensions in inch | es rounded to the nearest | decimal digit.   |                   |
| Electrical            | Power Supply Type        | e Range                   | •                | Voltage Selection |
|                       | Switching (internal)     | 100–240 VAC,              | 50/60 Hz         | Auto-ranging      |
|                       | Parameter                | 120 VAC, 60 Hz            | 208 VAC, 60 H    | z 230 VAC, 50 Hz  |
|                       | Consumption              | 740 W                     | 723 W            | 700 W             |
|                       | Current                  | 6.01 A                    | 3.63 A           | 3.33 A            |
|                       | Fuse/Breaker             | F 10 A, 250 V             | F 10 A, 250 V    | F 10 A, 250 V     |
|                       | Power I/O                | U.S./Cana                 | ada              | Worldwide         |
|                       | Power input connected    | or True 1 comp            | patible          | True 1 compatible |
|                       | Power cord plug          | Edison (U                 | .S.)             | Local plug        |
| Light Source          | Туре                     | Power                     |                  | Lifespan          |
|                       | LED                      | 440 W                     |                  | 50,000 hours      |
|                       | Color                    | Quan t                    | ty               | Current           |
|                       | CW (cold white)          | 1                         |                  | 5.6 A             |
| Photo Optic           | Parameter                | Value                     |                  |                   |
|                       | Illuminance (13°) @ 5    | m 18,079 l                | ux               |                   |
|                       | Illuminance (37°) @ 5    | m 2,518 lu                | IX               |                   |
|                       | Beam Angle               | 12° to 3                  | 5°               |                   |
|                       | Field Angle              | 13° to 3                  | 7°               |                   |
|                       | Zoom Angle               | 13° to 3                  | 7°               |                   |
|                       | Color Temperat e         | 6,808                     | <                |                   |
|                       | CRI                      | 73                        |                  |                   |
|                       | Strob Ra e               | 0 to 20 H                 | Ηz               |                   |
| DMX                   | I/O Connector            | Channel R                 | ange             |                   |
|                       | 3 and 5-pin XLR          | 24 or 3                   | 2                |                   |
| Art-Net™/ sACN        | I/O Connector            | Channel R                 | ange             |                   |
|                       | etherCON®                | 24 or 3                   | 2                |                   |
| Thermal               | Max. External Tempera    | ture Cooling Sy           | stem             |                   |
|                       | 113 °F (45 °C)           | Fan-Assisted C            | onvection        |                   |
| Orde ing              | Product Name             | Item Name                 | Item Code        | UPC Number        |
|                       | Maverick MK2 Spot        | MAVERICKMK2SPOT           | 08011154         | 781462215026      |

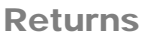

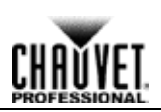

### RETURNS

To get support or return a product:

- If you are located in the U.S., contact Chauvet World Headquarters.
- If you are located in the UK or Ireland, contact Chauvet Europe Ltd.
- If you are located in Mexico, contact Chauvet Mexico.
- If you are located in Benelux, contact Chauvet Europe BVBA.

If you are located in any other country, DO NOT contact Chauvet. Instead, contact your local distributor. See <u>www.chauvetlighting.com</u> for distributors outside the U.S., UK, Ireland, Mexico, or Benelux.

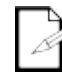

If you are located outside the U.S., UK, Ireland, Mexico, or Benelux contact your distributor of record and follow their instructions on how to return Chauv t products to them. Visit our website <u>www.chauvetlighting.com</u> for contact details

Call the corresponding Chauvet Technical Support office and reques a Return Merchandise Authorization (RMA) number before shipping the product. Be prep red to provide the model number, serial number, and a brief description of the cause for the retu n.

Send the merchandise prepaid, in its original box, and with its origin packing and accessories. Chauvet will not issue call tags.

Clearly label the package with the RMA number. Chauvet ill refuse any product returned without an RMA number.

### Write the RMA number on a properly affixed label DO NOT write the RMA number directly on the box.

Before sending the product, clearly write the ollowing information on a piece of paper and place it inside the box:

- Your name
- Your address
- Your phone number
- RMA number
- A brief description of the prob m

Be sure to pack the produc properly. Any shipping damage resulting from inadequate packaging will be your respo sibility. FedEx packing or double-boxing are recommended.

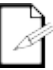

Chauvet reserves the r ght to use its own discretion to repair or replace returned product(s).

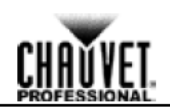

### Contact Us

#### WORLD HEADQUARTERS

General Information Address: 5200 NW 108th Avenue Sunrise, FL 33351 Voice: (954) 577-4455 Fax: (954) 929-5560 Toll free: (800) 762-1084

#### EUROPE

#### General Information

Address: Stokstraat 18 9770 Kruishoutem Belgium Voice: +32 9 388 93 97

#### **General Information**

Address: Unit 1C Brookhill Road Industrial Estate Pinxton, Nottingham, UK NG16 6NT Voice: +44 (0)1773 511115 Fax: +44 (0)1773 511110

#### MEXICO

General Information Address: Av. de las Partidas 34-3B Zona Industrial Lerma Lerma, Mexico C.P. 52000 Voice: +52 (728) 285-5000 **Technical Support** 

Voice: (844) 393-7575 Fax: (954) 756-8015 Email: <u>Chauvetcs@chauvetlighting.com</u>

World Wide Web www.chauvetlighting.com

#### **Technical Support**

Email: Eutech@chauvetlighting.eu

World Wide Web www.chauvetlighting.eu

Technical Support Email: <u>uktech@chauvetlighting.com</u>

World Wide Web www.chauvetlighting.co.uk

Technical Support Email: <u>servicio@chauvet.com.mx</u>

World Wide Web <u>www.chauvet.com.mx</u>

Visit the applicable website above to verify our contact information and instructions to request support. Outside the U.S., United Kingdom, Ireland, Mexico, or Benelux contact the dealer of record.

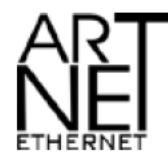

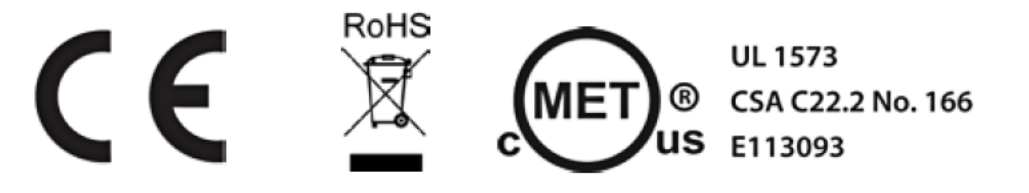